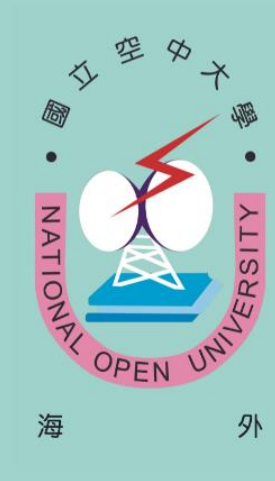

::12

國立空中大學 National Open University

新建制

# 海外學生服務中心

(04)2286-0150轉1431、1432 國立中興大學綜合教學大樓1204室

跨界學習

斜植人

112年10月

編製

# 國立空中大學海外學生服務中心

回目錄頁

0

# 新生寶典目次

| $\star \star \star \star \star \star \star \star \star \star \star \star \star \star \star \star \star \star \star $ |
|----------------------------------------------------------------------------------------------------|
| 壹、網站及聯絡方式                                                                                                    |
| 贰、新生報名及學習焦點3                                                                                                    |
| 冬、空大網頁路徑操作步驟 4                                                                                                    |
| 一、單一登入帳號4                                                                                                    |
| 二、學生信箱7                                                                                                    |
| 三、課程討論區                                                                                                    |
| 四、視訊面授                                                                                                    |
| 五、面授請假14                                                                                                    |
| 六、作業報告                                                                                                    |
| 七、教科書購買、電子書借閱22                                                                                                    |
| 八、查詢成績                                                                                                    |
| 九、歷屆考題                                                                                                    |
| 十、網路選課                                                                                                    |
| 十一、常用文件下載                                                                                                    |
| 津、畢業學分規定                                                                                                    |
| 五、通識及學系介紹                                                                                                    |
| 基、學校學習資源                                                                                                    |
| 生、流从上 111 上舉出行車麻 90                                                                                                  |
| 下 一两小生 114 上子 朔11 尹佰                                                                                                 |

| TH | H | 白 | 百 |
|----|---|---|---|
| CE |   | 郪 | 只 |

1

網站及聯絡方式

| ////// |                                                                         |                                                                        |
|--------|-------------------------------------------------------------------------|------------------------------------------------------------------------|
|        | 辦公室地址                                                                   | 臺中市南區興大路 145 號<br>(中興大學綜合教學大樓 12 樓 1204 室)                             |
|        | 郵寄地址                                                                    | 402202 台中市國光路郵局第 80 號信箱<br>(海外學生服務中心收)                                 |
|        | 連絡電話                                                                    | (04)2286-0150 轉 1431                                                   |
|        | 傳真號碼                                                                    | (04)2287-2056                                                          |
| )      | EMAIL                                                                   | nouossc@mail.nou.edu.tw                                                |
| Ø      | LINE 客服                                                                 |                                                                        |
|        |                                                                         | LINE 客服 ID:@823sdrqr<br><u>https://lin.ee/Kz70hT5</u><br>功用:1對1問題諮詢    |
|        | FB 粉絲專頁                                                                 |                                                                        |
|        |                                                                         | <u>https://www.facebook.com/NOUOSSC/</u><br>功用:部分活動及重要訊息告知             |
|        | IG<br>•<br>•                                                            | <u>https://www.instagram.com/nouossc/</u><br>功用:部分活動及重要訊息告知            |
|        | 海外中心網站<br>□<br>□<br>□<br>□<br>□<br>□<br>□<br>□<br>□<br>□<br>□<br>□<br>□ | <u>https://www2.nou.edu.tw/overseas/index.aspx</u><br>功用:校方重要訊息公告及閲覽   |
|        | 空大首頁                                                                    | https://www.nou.edu.tw/<br>功用:校方重要訊息公告及閱覽(請留意海外生與國內一<br>般生不同之處)、上課路徑等。 |
|        |                                                                         | 2                                                                      |

回目錄頁

# 壹、新生報名及學習焦點

| ////// |                |                                                                                                    |
|--------|----------------|----------------------------------------------------------------------------------------------------|
|        | 一、網路報名         | <ol> <li>報名日期:上學期:04/01~06/30;下學期:10/25~11/30</li> <li><u>報名網站</u>(需有海外生網路報名之字樣)</li> <li>於報名系統(或海外中心LINE 客服/mail 信箱)繳交報名證件。</li> <li>繳交報名費新台幣 300 元。</li> </ol>                                                                     |
|        | 二、註冊選課         | <ol> <li>- 選課期間:上學期7月初;下學期12月初</li> <li>- 選課方式:詳閱選課注意事項後,於選課表上劃記選課後回傳給中心LINE客服或 mail 信箱。</li> <li>- 繳交學分學雜費(每學分學雜費940元)</li> </ol>                                                                                                   |
| R      | 四、學分學雜<br>費減免  | <ol> <li>請至教務處「<u>學費減免</u>」專區閱覽詳細申辦資訊。</li> <li>請先辦理學費減免後再繳學分學雜費。</li> </ol>                                                                                                    |
| 0      | 五、繳費方式         | <ol> <li>1.信用卡繳費</li> <li>2.銷帳編號轉帳繳款</li> <li>3.在臺親友至中心現金繳款,或持繳費單至臺灣超商繳款</li> </ol>                                                                                                    |
| 0      | 六、上課方式         | <ul> <li>★以一般課程為例</li> <li>1. 課程開播後登入空大的數位學習平台看錄製好的影片課程。</li> <li>2. 每門科目每學期有4次視訊面授,需在固定時間連線到 webex 會議室上課。(面授日期請至選課注意事項查詢,選課時請注意時差)</li> </ul>                                                                                       |
|        | 七、視訊面授         | <ol> <li>1. 上午班、下午班若未成班則併入視訊夜間班,若時間上無法配合<br/>請於第1次面授前,主動聯繫中心換課程。</li> <li>2. 面授時段:</li> <li>上午班時間:09:00-10:50 (30 人成班)</li> <li>下午班時間:14:00-15:50 (30 人成班)</li> <li>夜間班時間:19:00-20:50</li> <li>3. 列入學期成績計分項目(最高占學期成績 10%)</li> </ol> |
|        | 八、作業報告         | <ol> <li>每門科目每學期有2次作業報告(各占學期成績10%分數)。</li> <li>於教務行政資訊系統下載題目,完成後上傳至數位學習平台。</li> </ol>                                                                                                    |
|        | 九、考試報告         | <ol> <li>期中報告占學期成績 30%、期末報告占學期成績 40%</li> <li>於教務行政資訊系統下載題目,完成後上傳至數位學習平台。</li> <li>考試期間約 10 天,無補考補交制度。</li> </ol>                                                                                                    |
|        | 十、成績及二<br>次考查  | <ol> <li>1.平時成績 30%(2次作業報告各 10%+學習參與 10%)、期中考成績<br/>占 30%、期末考成績占 40%。</li> <li>2.期中報告成績 30~59 分者可向面授老師申請,由面授老師予以期<br/>中二次考查。期末考及暑期期末考皆無二次考查之機制。</li> </ol>                                                                           |
|        | 十一、學分減<br>修及採認 | <ol> <li>辦理期間:2月初及9月初</li> <li>可至教務處「學分抵免」查閱詳細資訊。</li> </ol>                                                                                                    |
|        | 十二、畢業          | <ol> <li>大學部:採學分制,無規定修業年限。修滿學分數之當學期初必須主動提出畢業申請。</li> <li>專科部:修完 80 學分,無需提出畢業申請。(各科之必修、專業選修學分請參考專科部網頁 <u>https://jc.nou.edu.tw/</u>)</li> <li>辦理期間:每月3月中旬及10月中旬,相關資訊至教務處網頁「畢業專區」查閱。</li> </ol>                                        |

Ø

## **貳、空大網頁路徑操作步驟**

#### 、 單一登入帳號

回目錄頁

- 1. 帳號:學號;密碼:預設為台灣身分證字號
- 以身分證字號第一次登入時必需修改密碼,密碼修改成功後必須關閉所 有瀏覽器,再重新開啟瀏覽器。
- 變更密碼後請使用新密碼重新登入。以下為變更密碼操作步驟:

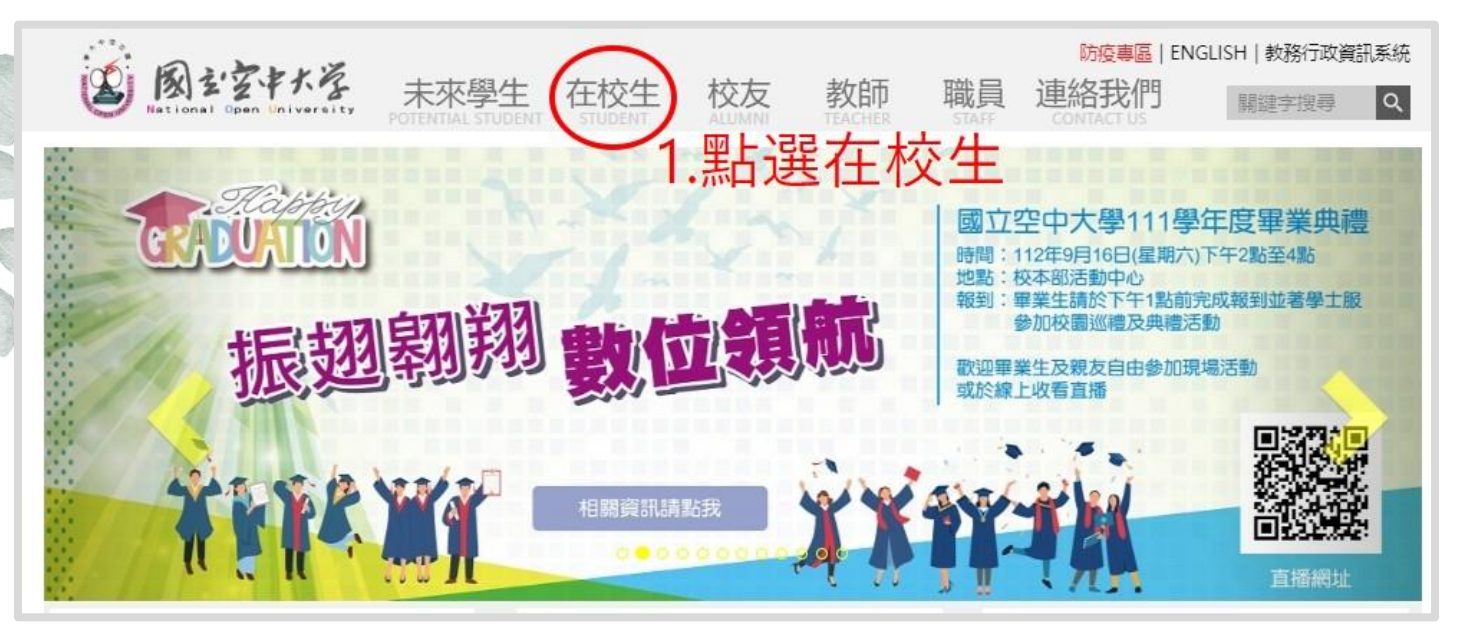

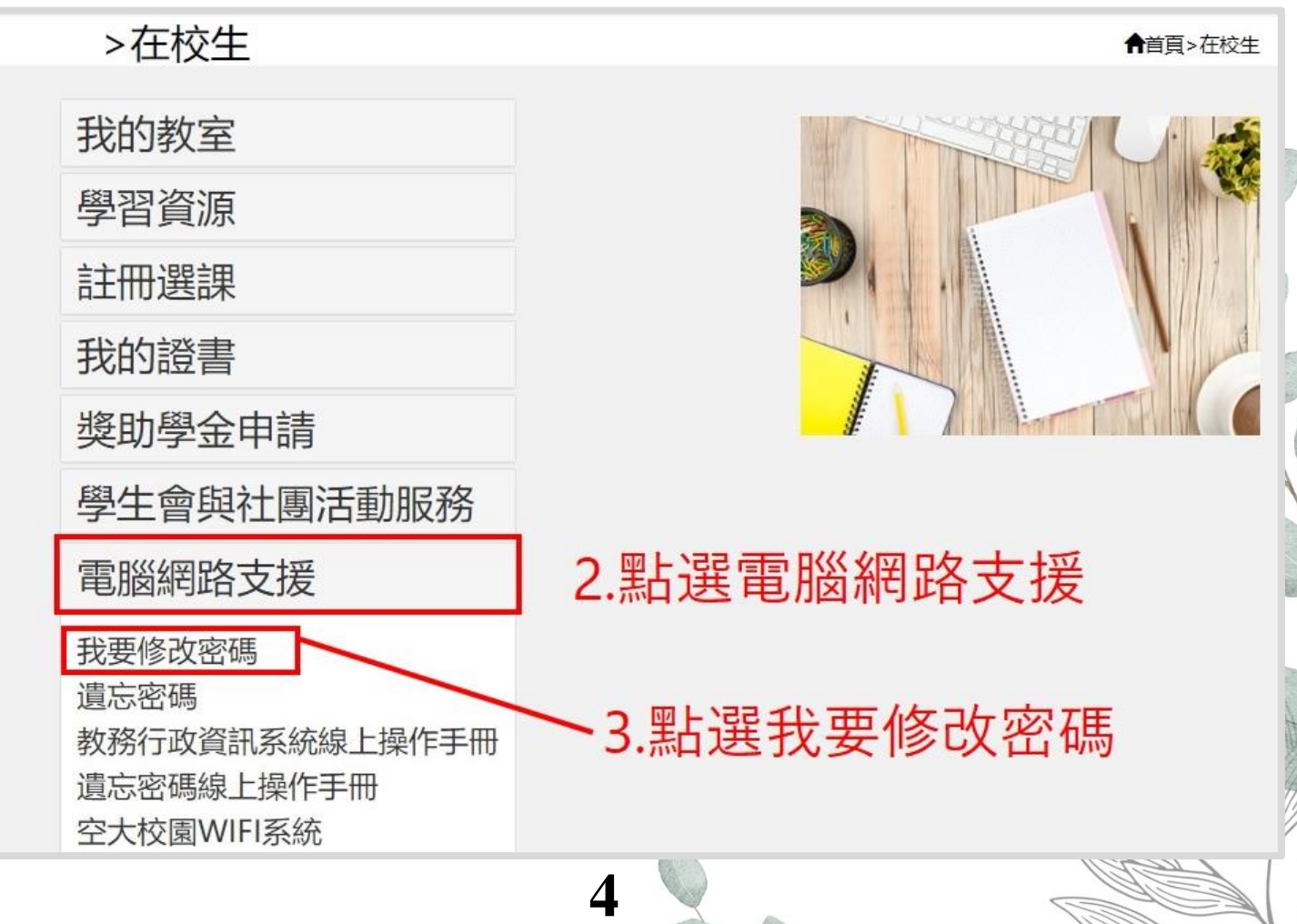

| 請修改你的密碼。<br>紙條放置在安全的1                                                  | 小心保管你的密碼。(<br>地方。 你的密碼必須?         | 修改密碼後,按下修改密碼按鈕。 如果你將新的密碼寫在紙上,請將8<br>符合以下需求: |
|------------------------------------------------------------------------|-----------------------------------|---------------------------------------------|
| <ul> <li>密碼長度至</li> <li>密碼須包含</li> <li>密碼不可含</li> <li>新的密碼不</li> </ul> | 少8碼<br>英文與數字<br>任何特殊符號<br>可與前3次相同 | 4.按照規則設定新密碼                                 |
| 新密碼                                                                    |                                   |                                             |
| 確認密碼                                                                   |                                   | 5 輸入設定好的新密碼                                 |
|                                                                        | (                                 |                                             |
| 6 聖古 控                                                                 | 安修改率                              | 等時間:3分                                      |
| 図目                                                                     | 所有閱                               | 覽器並等待新密碼生效。                                 |

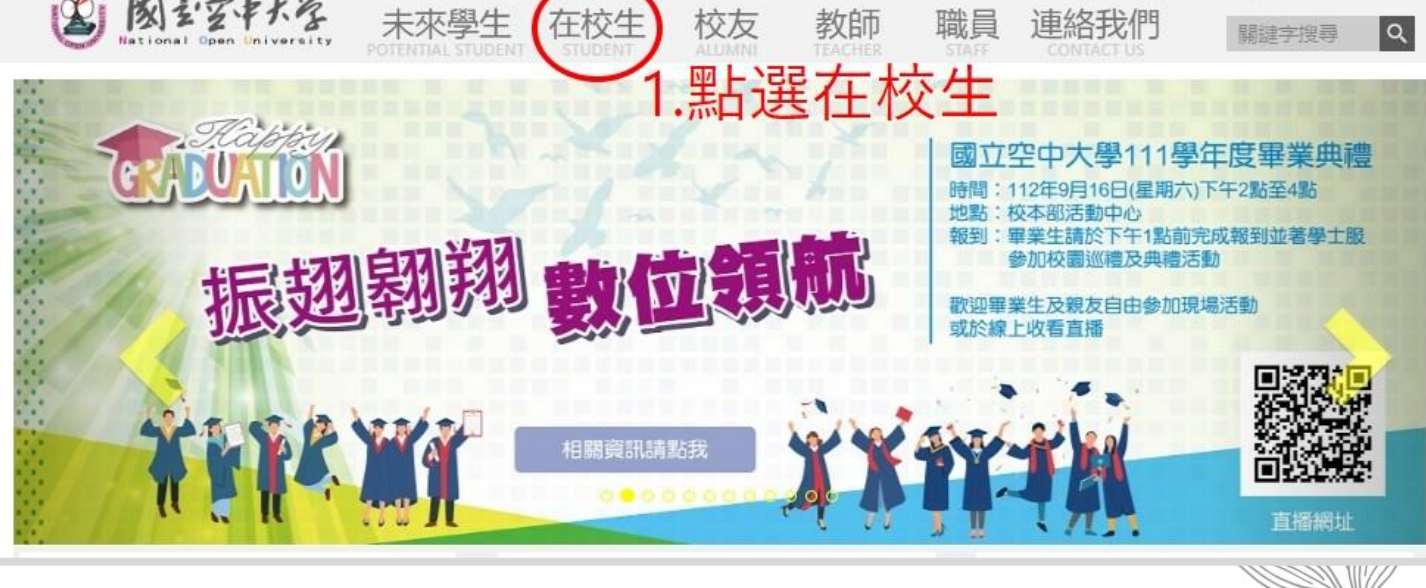

| 註冊選課<br>我的證書                                                                     |                      |
|----------------------------------------------------------------------------------|----------------------|
| 獎助學金申請<br>學生會與社團活動服務                                                             |                      |
| 電腦網路支援                                                                           | 2.點選電腦網路支援           |
| 遺忘密碼<br>教務行政資訊系統線上操作手冊<br>遺忘密碼線上操作手冊<br>★<br>空大校園WIFI系統<br>我的學習環境測試及導引<br>我的電子信箱 | - 3.點選遺忘密碼           |
| 電子報<br>我要留言(留言版)<br>學生常見問題連結                                                     | ★若操作上有困難<br>可先閱覽操作手冊 |
|                                                                                  |                      |

### Self Service Password Reset

# 4.輸入學號身分證字號

### 忘記密碼

回目錄頁

如果忘記密碼,請依照提示重設密碼。

| 身分證字號*         |           |
|----------------|-----------|
| 第一碼為英文大寫 (如:A1 | 23456789) |
|                |           |
| ~              |           |
|                |           |
| 搜尋 取消          |           |
| 搜尋 取消          | 5.點按搜尋    |
| 授尋 取消          | 5.點按搜尋    |

#### 回目錄頁 **冬、空大網頁路徑操作步驟** 二、 學生信箱 由空大首頁點選在校生→電腦網路資源→我的電子信箱→輸入單一登入帳 號密碼,進入學生信箱。可不定時接收學校傳送之重要訊息電子郵件。 防疫專區 | ENGLISH | 教務行政資訊系統 2 図シマキメダ 在校生 未來學生 校友 教師 職員 連絡我們 關鍵字搜尋 .點選在校生 Rabby 國立空中大學111學年度畢業典禮

Q

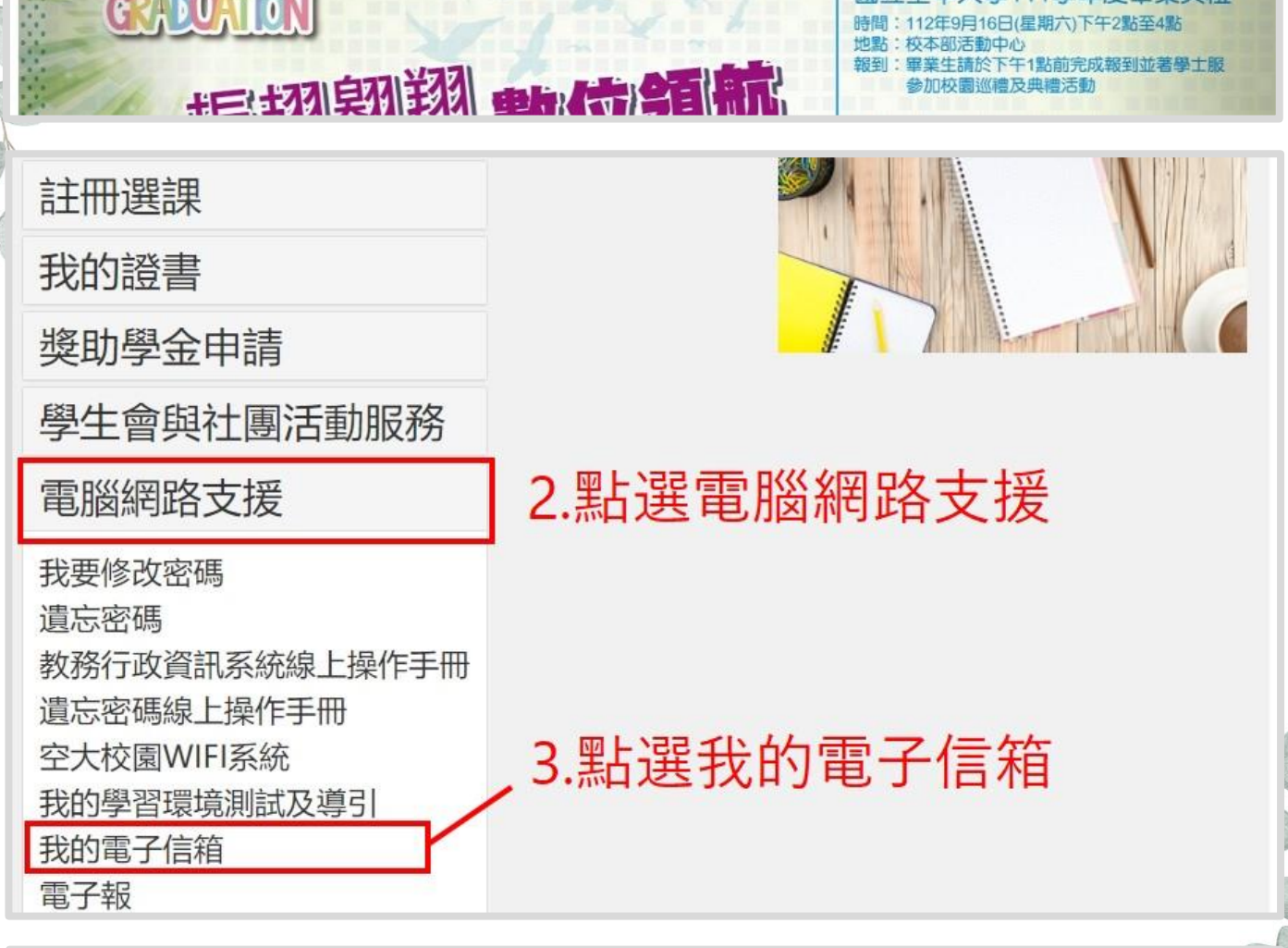

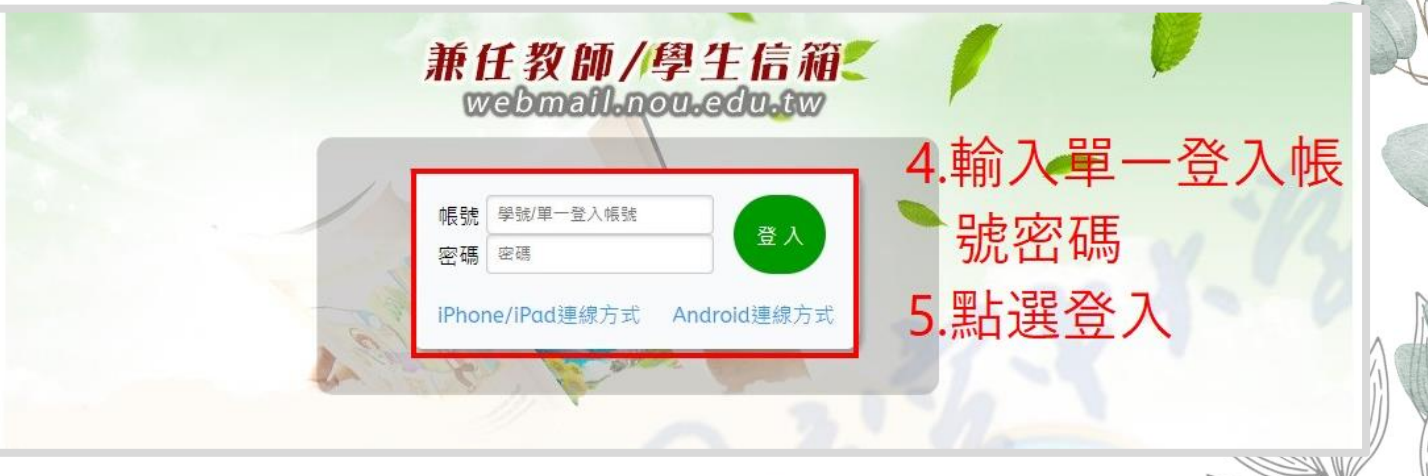

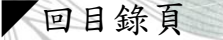

### **参、空大網頁路徑操作步驟**

### 三、 課程討論區

由空大首頁點選在校生→我的教室→數位學習平臺(直接進入)→輸入單一 登入帳號密碼+圖形驗證碼→登入→點選「課程名稱+APP」→點選左上角三 橫槓按鈕 開啟左方選單→點選「課程討論」。

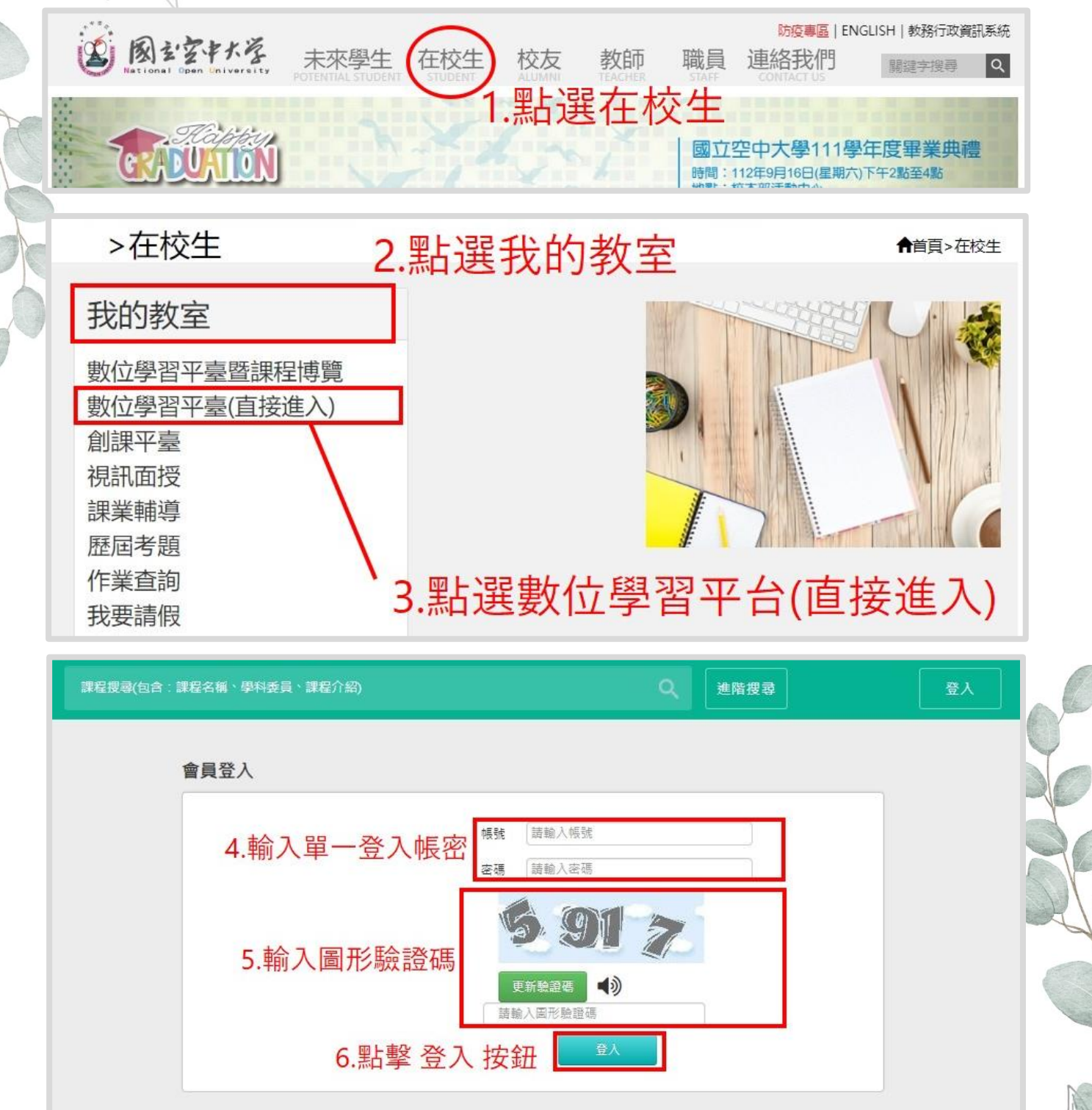

|              | 日球貝       | AP | 000                           | 0                                                                                                    |            |      |     |
|--------------|-----------|----|-------------------------------|----------------------------------------------------------------------------------------------------|------------|------|-----|
|              | 我的課程      | •  |                               | 立學習平台<br>課程博覽                                                                                                    | 課程博覽       | 課程   |     |
|              | 個人區       |    |                               |                                                                                                    |            |      | _   |
| HA           | 我的課程      | *  | 課程教室                          |                                                                                                    |            |      |     |
|              | 我的設定      |    |                               |                                                                                                    |            |      |     |
|              | 我的作業 (1)  | >  | 以下是您所修讀的課程,<br>課程名稱: 輸入課程名利   | 請點選課程名稱進入教室・<br>6 6 6 6 6 7 7 |            |      |     |
|              | 我的考試 (35) |    |                               | 7 點醒進入                                                                                                    | XXX-網百ΔD   | D    |     |
| No. 200      | 我的學習歷程    |    | 課程名稱                          | 水方訂作代碼                                                                                                    | 開始上課       | 未繳作業 | 未寫者 |
| 88           | 行事曆       | -  |                               |                                                                                                    |            |      |     |
|              | 筆記本       | >  | (112上) -ZZZ201<br>班           | 11217/0088ZZZ201                                                                                                    | 2023-09-04 | 2    | 0   |
| $\backslash$ | 訊息中心 (2)  | >  | (112上) -網頁AP                  | 7 //                                                                                                    |            | 2    |     |
|              | 未讀文章      | >  | P                             | 1121710088                                                                                                    | 2023-09-04 | 0    | 0   |
| S.O.S.       | 校圜廣場      |    | (112署) <b>—</b> ]-D1760<br>1班 | 123710067D17601                                                                                                    | 2023-07-03 | 0    | 0   |
|              | 最新消息      |    | (112署)                        | 1123710067                                                                                                    | 2023-07-03 | 0    | 17  |
|              | 系統建議      | 2  | -                             |                                                                                                    |            |      |     |
|              | 校務意見箱     | >  | (111下 - ZZ<br>Z201班           | 112720025ZZZ201                                                                                                    | 2023-02-06 | 0    | 8   |
|              | 課程排行      | 2  | (111下) 細                      | 7                                                                                                    |            |      |     |
|              | 校務問卷      | >  | 更APP                          | 1112720025                                                                                                    | 2023-02-06 | 0    | 10  |

| THANK       | (112上)———網頁APP                                                     |     |    |    | <ol> <li>開課教師: null</li> </ol>        | S 上課人數: 541 📢 |
|-------------|--------------------------------------------------------------------|-----|----|----|---------------------------------------|---------------|
| 開始上課        |                                                                    |     |    |    | 0                                     | 張 時 訂問        |
| 課程公告        | 《程討論》                                                              |     |    |    |                                       |               |
| 課程討論        | 果程討論板(駐版老師:                                                        | )   |    |    |                                       |               |
| 線上討論 9 野子巽言 | 課程討論進入課程                                                           | 計書  | 合品 |    |                                       |               |
| 評量區         |                                                                    | нэн |    |    |                                       |               |
| 作業/報告       | 主題                                                                 | 點閱  | 按讀 | 回應 | 張貼者/ 張貼時間                             |               |
| 測驗/考試 >     | ● 10-8 影片無法播放 NEW                                                  | 7   | 0  | 1  | 803000000(劉同學)<br>2023-09-18 08:39    |               |
| <b>資訊區</b>  | • 作業檔名有沒有哪種順序可以讓老<br>師下載時比較方便? №                                   | 27  | 0  | 1  | 110000000(黃同學)<br>2023-09-15 22:37    |               |
| 課程行事曆 >     | ● 老師有推薦的課外讀物嗎? NEW                                                 | 31  | 1  | 1  | 112000000(詹同學)<br>2023-09-15 12:59    |               |
| 討論至記録       | ● 請教老師尋求學習管道? №                                                    | 36  | 0  | 2  | 112000000(劉同學)<br>2023-09-15 12:02    |               |
|             | ● 駐版老師 №                                                           | 120 | 13 | 0  | 師 liaowenshu(廖紋淑)<br>2023-09-04 18:30 |               |
|             | 請先閱讀「課程公告」三則貼文:<br>數位學習平台之使用、建議使用教<br>材自學的方式、網路跨中心視訊面<br>授事宜之說明 №₩ | 81  | 3  | 0  | í dlnou71(人文學系)<br>2023-09-01 16:43   |               |
|             |                                                                    | 1   |    | 每頁 | 夏 10 🗸 筆                              |               |

### **参、空大網頁路徑操作步驟**

#### 四、視訊面授

#### (一)班級查詢

登入 教務行政系統→點選上課考試→上課資訊,對照該資料,即可了解自 已選課之面授老師、上課時段。

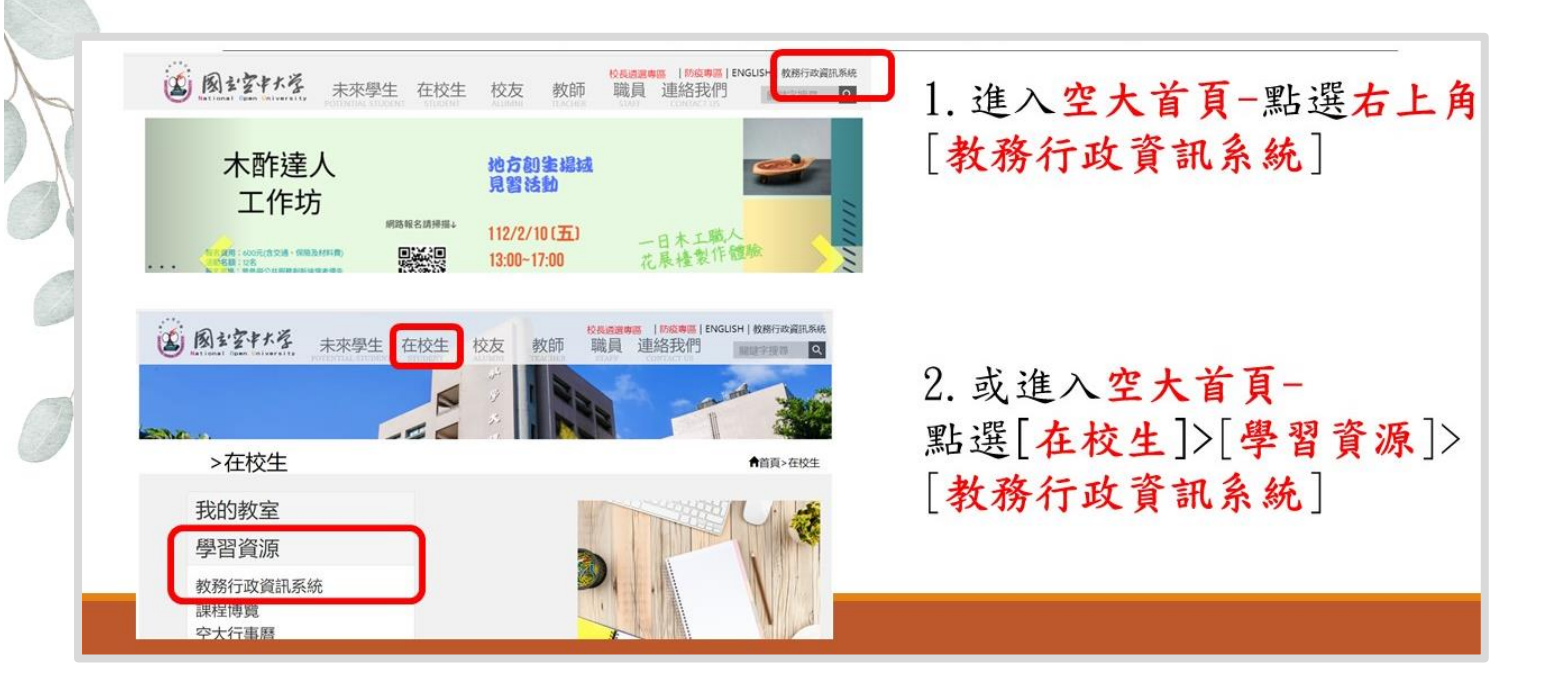

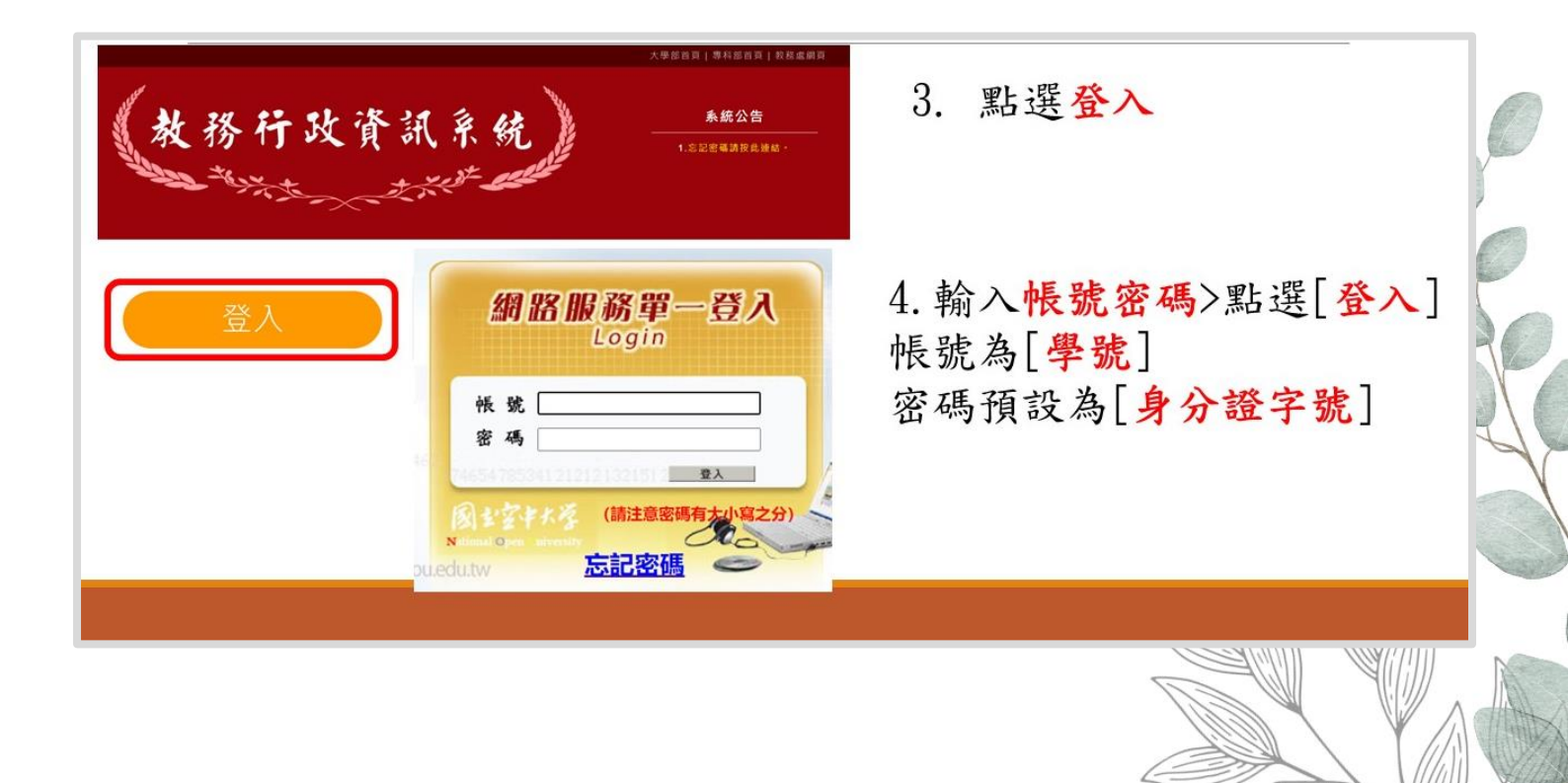

#### 回目錄頁

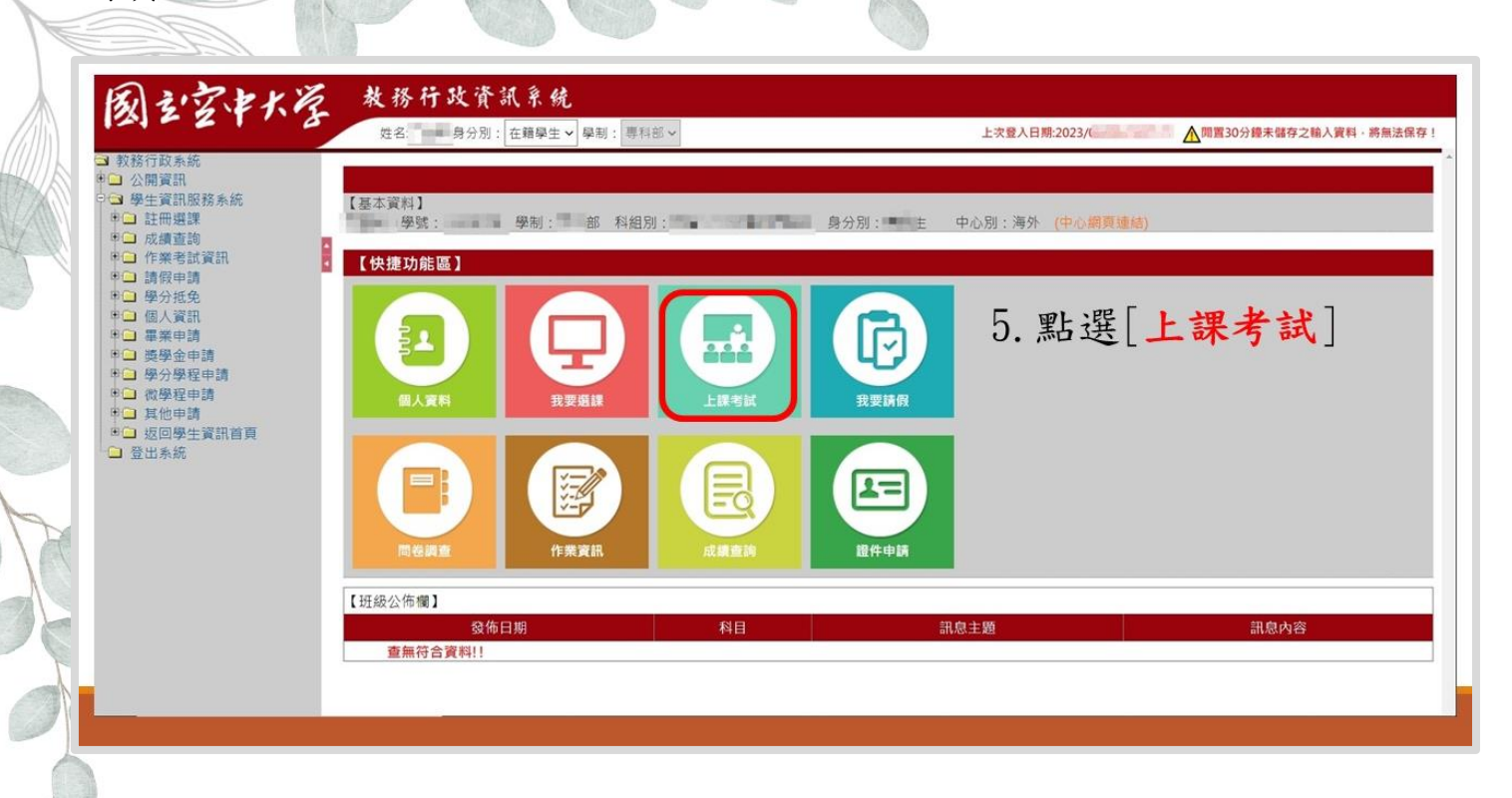

#### 學生上課考試查詢 【111下學期上課資訊】 科目代碼 考試班級 上課作業班級 利日夕和 校區 200227 A1海外校區-D1Z003 ZZZ003 生命教育 老人與家庭 500519 A1海外校區-D1Z004 ZZZ004 家庭社會工作 A1海外校區-D1Z002 720004 777002 720037 長期照顧概論 A1海外校區· D1Z003 ZZZ003

 班級編號
 視訊面授班別

 6. 顯示當學期所選課程之班別
 ZZ2XX
 上午班09:00-10:50

 ZZ21XX
 下午班14:00-15:50

 ZZ20XX
 夜間班19:00-20:50

實習班級

上課作業教師

黃慈慧

張馨文

陳俊廷

楊如雲

上課類型

網路面授

網路面授

網路面授

網路面授

學分數

3

3

3

3

#### (二)面授時段

上課作業班級編號 ZZZ 開頭,為視訊面授班級,其中第四碼為時段別。 ZZZ20\*為上午面授班-上課時間 09:00~10:50 ZZZ10\*為下午面授班-上課時間 14:00~15:50 ZZZ00\*為夜間面授班-上課時間 19:00~20:50

#### (三)進入視訊面授

確認班別編號後,視訊面授上課請由本校網頁→在校生→我的教室→視訊 面授→選課時段→選擇自己的科目,依圖示日期及時間點選進入上課。

| N CO /15 TO              | 朝上課資訊】                                                                                                    |                                                                                                    |                                                                                                    |                                       |                            |                                | 0       |     |
|--------------------------|----------------------------------------------------------------------------------------------------|----------------------------------------------------------------------------------------------------|----------------------------------------------------------------------------------------------------|---------------------------------------|----------------------------|--------------------------------|---------|-----|
| 4日代碼                     | 馬 利日 <b>夕</b> 稱                                                                                                    | 校區                                                                                                    | 考試班級                                                                                                    | 上課作業班級                                | 實習班級                       | 上課作業教師                         | 上課類型    | 學分數 |
| 227                      | 生命教育                                                                                                    | A1海外校區-                                                                                                    | D1Z003                                                                                                    | ZZZ003                                | Ĕ                          | 慈慧                             | 網路面授    | 3   |
| 519                      | 老人與家庭                                                                                                    | A1海外校區-                                                                                                    | D1Z004                                                                                                    | ZZZ004                                | 張                          | 醫文                             | 網路面授    | 3   |
| 004                      | 家庭社會工作                                                                                                    | A1海外校區-                                                                                                    | D12002                                                                                                    | 222002                                | 陳                          | 後廷                             | 網路面投    | 3   |
| )37                      | 長期照顧概論                                                                                                    | A1海外校區-                                                                                                    | D1Z003                                                                                                    | ZZZ003                                | 杨                          | 如宴                             | 網路面授    | 3   |
| .查                       | 适 前 班 別 ,                                                                                                    | 以及視訊                                                                                                    | 面授班                                                                                                    | 斑級編號                                  |                            | 視訊面授班                          | 別       |     |
| 上課                       | 果時間                                                                                                    |                                                                                                    |                                                                                                    | ZZZ2XX                                |                            | 上午班09:0                        | 0-10:50 | _   |
|                          |                                                                                                    |                                                                                                    |                                                                                                    | ZZZ1XX                                |                            | 下午班14:0                        | 0-15:50 |     |
| 例:                       | 生命教育ZZZ                                                                                                    | 2003是夜間視                                                                                                    | 机面授班                                                                                                    | ) ZZZOXX                              |                            | 夜間班19:0                        | 0-20:50 |     |
| ا ک                      | 國主室≠大学 未來學                                                                                                    | -1<br>生在校生校友 素                                                                                                    | 校長透露寺區   防废<br>文師 職員 連絡到                                                                                                    | ENGLISH   数勝行政資訊系統     P     開設 字接数 Q |                            |                                |         |     |
| enz.                     | s.                                                                                                    |                                                                                                    | A A A                                                                                                    | 2                                     | .進入空                       | 大首頁-                           |         | -   |
|                          | >在校生                                                                                                    |                                                                                                    |                                                                                                    | ▲首頁>在校生                               | 出選[在材                      | [生]>[我                         | 主的教室    | ]>  |
| -2 <b>C</b>              | 我的教室                                                                                                    | 5                                                                                                    |                                                                                                    |                                       | 視訊面授                       | 2]                             |         |     |
| -3 <b>C</b>              | 數位學習半臺(直接進入)<br>創建平臺<br>視訊面授                                                                                                 |                                                                                                    | -                                                                                                    |                                       |                            |                                |         |     |
| 1                        | 國主空中大学 未來學生                                                                                                    | E 在校生 校友 教師                                                                                                    | ●<br>●<br>●<br>●<br>●<br>●<br>●<br>●<br>●<br>●<br>●<br>●<br>●<br>●                                                                                                    | ENGLISH   教務行政資訊系統<br>智能字授為 Q         | 3. 或進入                     | 空大首頁                           | ī -     |     |
|                          |                                                                                                    | 2.1                                                                                                    | 100                                                                                                    | 3-2                                   | 點選[我要                      | 字上課]>                          | [使用空    | 大州  |
| -                        | a                                                                                                    | <b>2-1</b>                                                                                                    | 使用空大                                                                                                    | 帳戶登入                                  | 白登入]>                      | 視訊面                            | 授]      |     |
|                          |                                                                                                    |                                                                                                    | 數位學習平                                                                                                    | 臺暨課程博覽                                |                            |                                |         |     |
| 昌寺                       | 新消息                                                                                                    | 我要上連                                                                                                    | 數位學習平                                                                                                    | 臺(直接進入)3-3                            |                            |                                |         |     |
| 月又 小                     |                                                                                                    | 以又工味                                                                                                    | 創課平臺(Ti                                                                                                    | ronclass)                             |                            |                                |         |     |
|                          |                                                                                                    |                                                                                                    | 100 - 100 - 100 - 100 - 100 - 100 - 100 - 100 - 100 - 100 - 100 - 100 - 100 - 100 - 100 - 100 - 100 - 100 - 100                                                                                                    |                                       |                            |                                |         |     |
|                          |                                                                                                    |                                                                                                    |                                                                                                    |                                       |                            |                                |         | 0   |
|                          | 訊面授教室                                                                                                    |                                                                                                    | 點我進入》                                                                                                    | 則試診斷區 點我選擇班別 -                        |                            |                                |         |     |
|                          |                                                                                                    |                                                                                                    | 書 點我下載虛擬背景圖                                                                                                    | 使用說明一                                 | レー ート 加 」                  | 17 mm m 150                    | 时机      | 點   |
| <u>此至44人</u> 建<br>網路速度檢測 | 则區 Webex 测試工具(僅支援電腦) 國                                                                                                    | 1立空中大學個人資料蒐集告知聲明及同意                                                                                                    |                                                                                                    | 4                                     | . 化堆皱                      | 见乱面投                           | 「时权"    |     |
| <u>XXXX</u> 税<br>網路速度檢測  | 問题 Webex 测试工具(僅支援電腦) Ⅱ<br>Webex更新連結: ↓Vind                                                                                   | 電立空中大學個人資料蒐集告知聲明及同意<br>ows macOS macOS(MI)                                                                                                    | Android系統 iC                                                                                                    | <b>9</b> 5系統                          | · 化斑紋石                     | 见乱面投                           | 时权,     |     |
|                          | NE Webex 測試工具(書支援電腦) 器<br>Webex更新連結: Avind                                                                                   | は立空中大學個人資料蒐集告知繁明及同意<br>ows macOS macOS(MI)<br>自力についている。                                                                                                    | Android系统 iC                                                                                                    |                                       | . 依班級名<br>墨進入頁:            | 见乱面投面。                         | 时权,     |     |
|                          | NE Webes 測試工具(僅支現電腦) B<br>Webes 更新連結: / Vind                                                                                 |                                                                                                    | Android系统 IC                                                                                                    | 2554統<br>視訊面授<br>夜間班                  | · 依班級名                     | 兒 訊 <b>面 授</b><br>面 。          | 时权,     |     |
|                          | Webex 期ば工具(僅支援考察) 8<br>Webex 更新連結: (Vind<br>記回投<br>記言語                                                                       | ロ立空中大學個人資料蒐集告知整明及同尊<br>ows macOS macOS(MI)<br>記(回訳)<br>と子び:                                                                                                    | Android系统 CC<br>訊面授<br>S午班                                                                                                    | 255.8.統<br>視訊面授<br>夜間班                | · 依班級名<br>賽進入頁前            | 见乱面投                           | 时权,     |     |
|                          | Webes 新ば工具(僅交通考驗)<br>Webes 東新道統:<br>Wind<br>計画投<br>記言語                                                                       | Ling中大學個人資料現集會和驚明及同算<br>ows macOS macOS(MI)<br>記面證<br>法完理                                                                                                    | Android条统 IC<br>訳面授<br>科子班                                                                                                    | 255系統<br>現計面授<br>夜間班                  | · 依班級行<br>呈進入頁前            | 见乱面投                           | 时权,     |     |
|                          | NE Webes 期ば工具(僅支援考察) 8<br>Webes更新連結: Wind<br>記回投<br>記言語                                                                      | 11立空中大學組入資料項集會加重的及同算<br>0NS macOS macOS(MI)<br>訳面授<br>と存取<br>脳変習                                                                                                    | Android系统 IC<br>訊面授<br>科子班                                                                                                    | 2554版<br>現訊面授<br>夜間班<br>實體上課          | · 依班級有<br>置進入頁了<br>例: 生命教育 | 见乱面校<br>面。<br><b>ZZZ003</b> 是夜 | 时夜,     | 5班) |
|                          | Webes 期ば其(僅交通考驗)<br>Webes 期前は<br>記<br>記<br>記<br>記<br>記<br>記<br>記<br>記<br>記<br>記<br>記<br>記<br>記<br>記<br>記<br>記<br>記<br>記<br>記 |                                                                                                    | Android & ME<br>RUDIE<br>RUDIE<br>RU |                                       | · 依班級有<br>呈進入頁前<br>例: 生命教育 | 见乱面投<br>面。<br>FZZZ003是夜        | 时权,     | 定班) |
|                          | NE Webes 期ば其(僅交現 NE) N<br>Webes 更新連結: / Vind<br>計1回投<br>記念部所回<br>注意理E                                                        | 111立中大等個人獲料蒐集會加整的及制算<br>macOS macOS(MI)<br>部 面 可没<br>と そ 予 扱<br>部 変<br>弾<br>部 変<br>弾<br>に<br>部 変<br>弾<br>の<br>の<br>の<br>の<br>の<br>の<br>の<br>の<br>の<br>の<br>の<br>の<br>の | Android & MO<br>IN THE RESERVENCE<br>IN THE RESERVENCE<br>INTRE INTRE INTRE INTRE INTRE INTRE INTRE INTRE INTRE INTRE INTRE INTRE INTRE INTRE INTRE INTRE INTRE INTRE                                                                                                     |                                       | · 依班級有<br>置進入頁前<br>例: 生命教育 | 见乱面授<br>面。<br>5ZZZ003是夜        | 时权,     | 受班) |

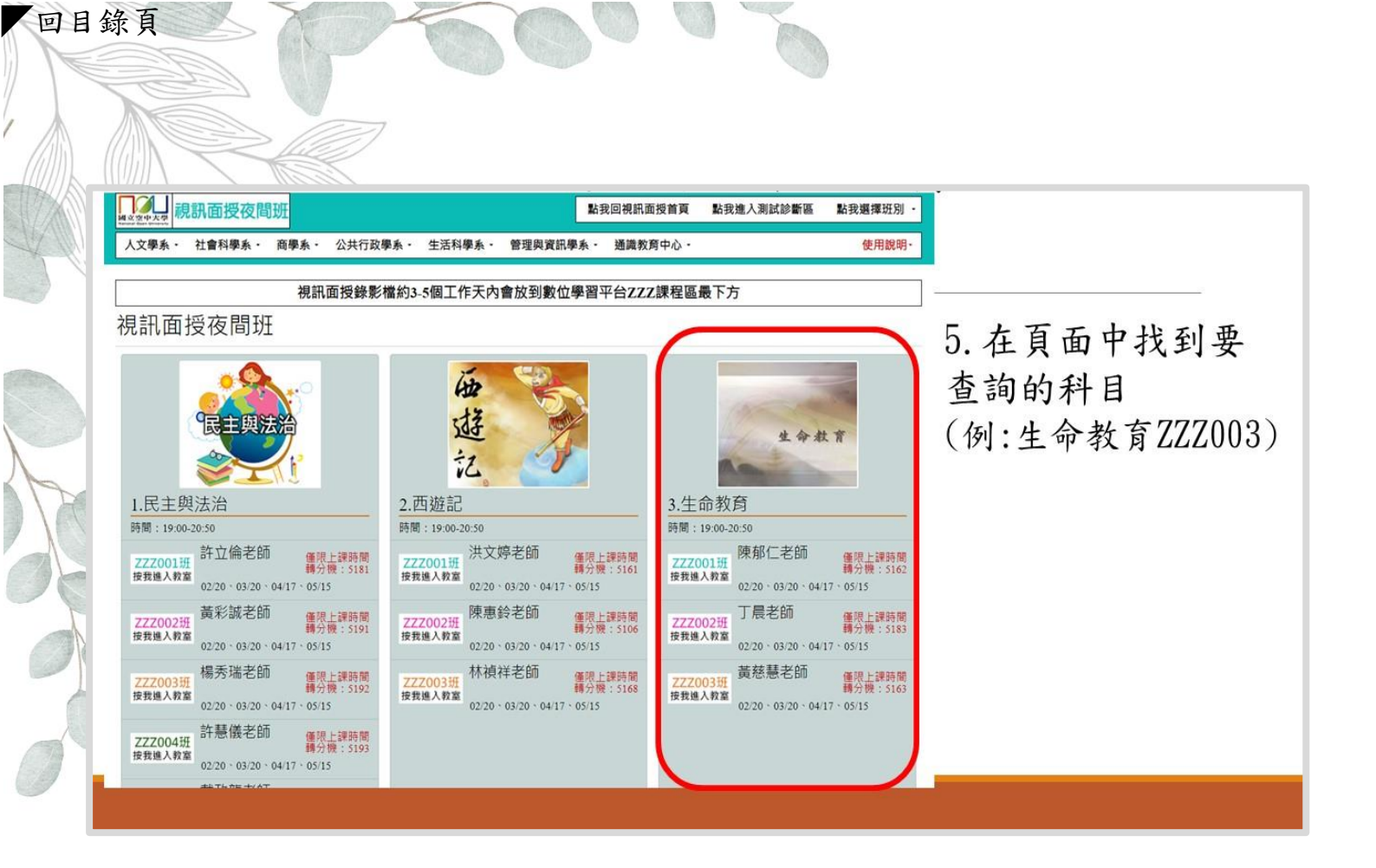

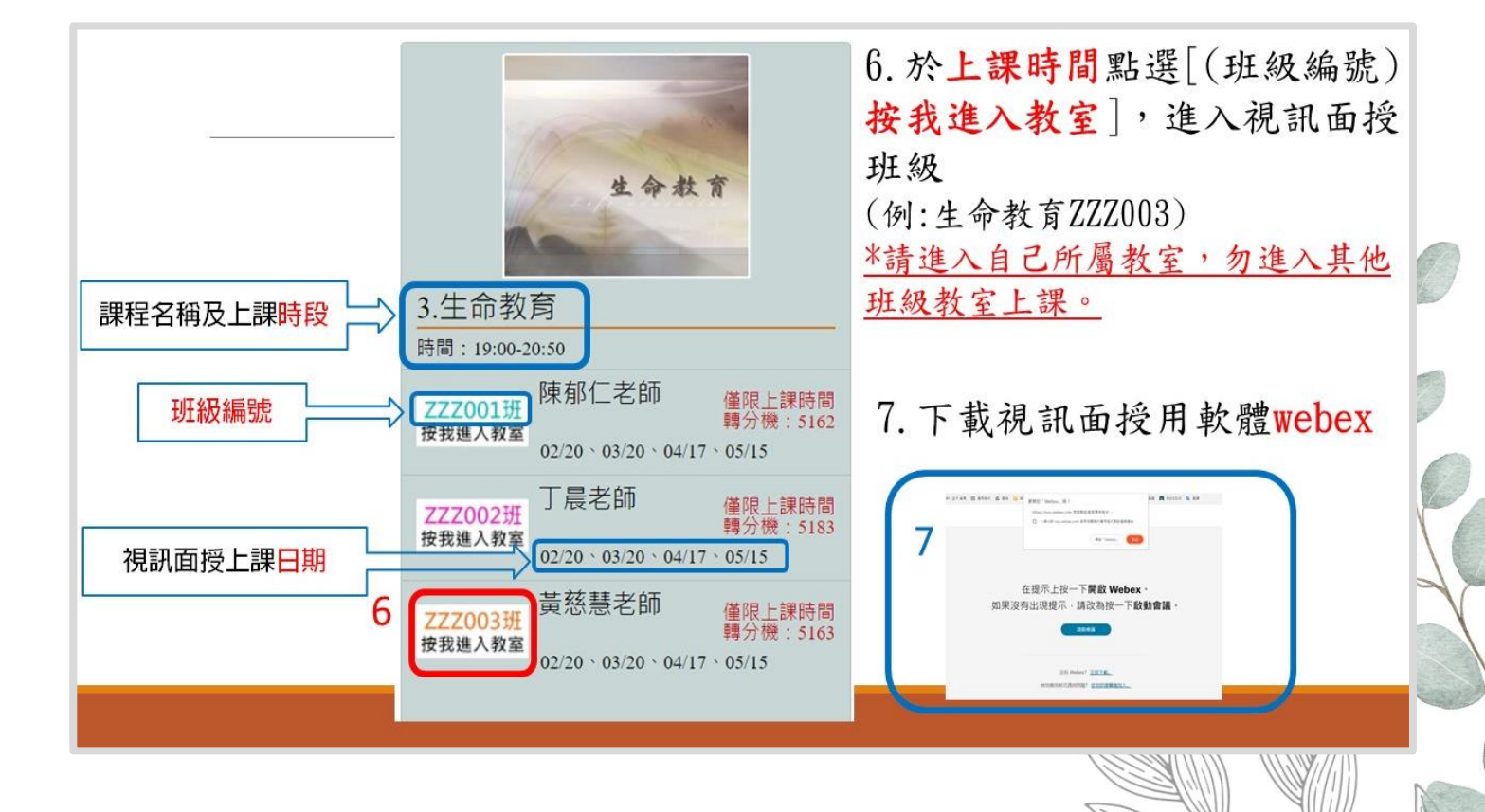

五、面授請假

回目錄頁

步驟1:上空中大學官網點選「在校生」

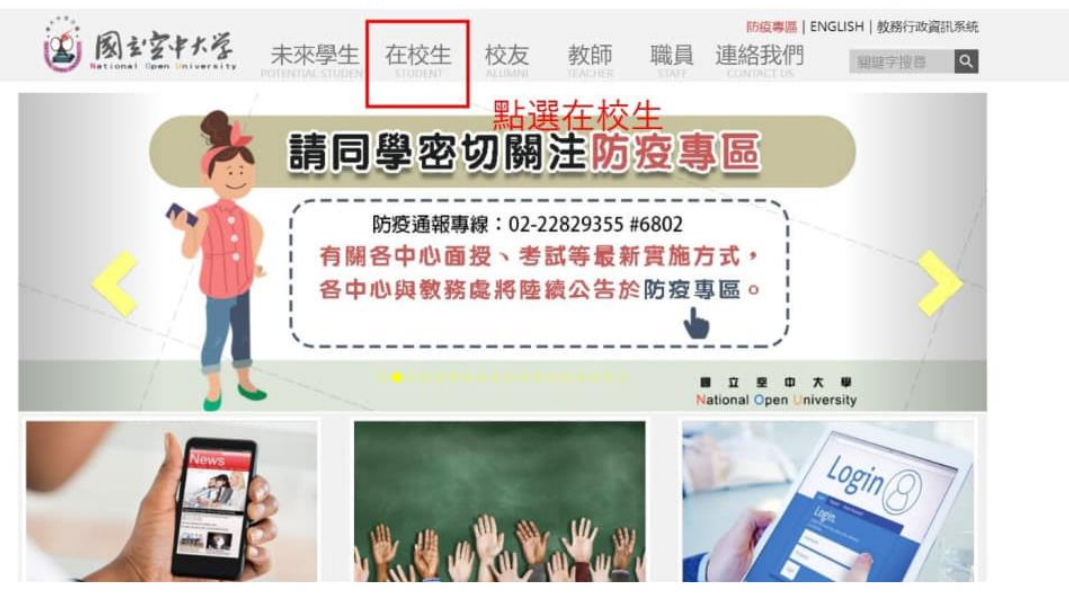

# 步驟 2:點選「學習資源」再點選「教務行政 系統」

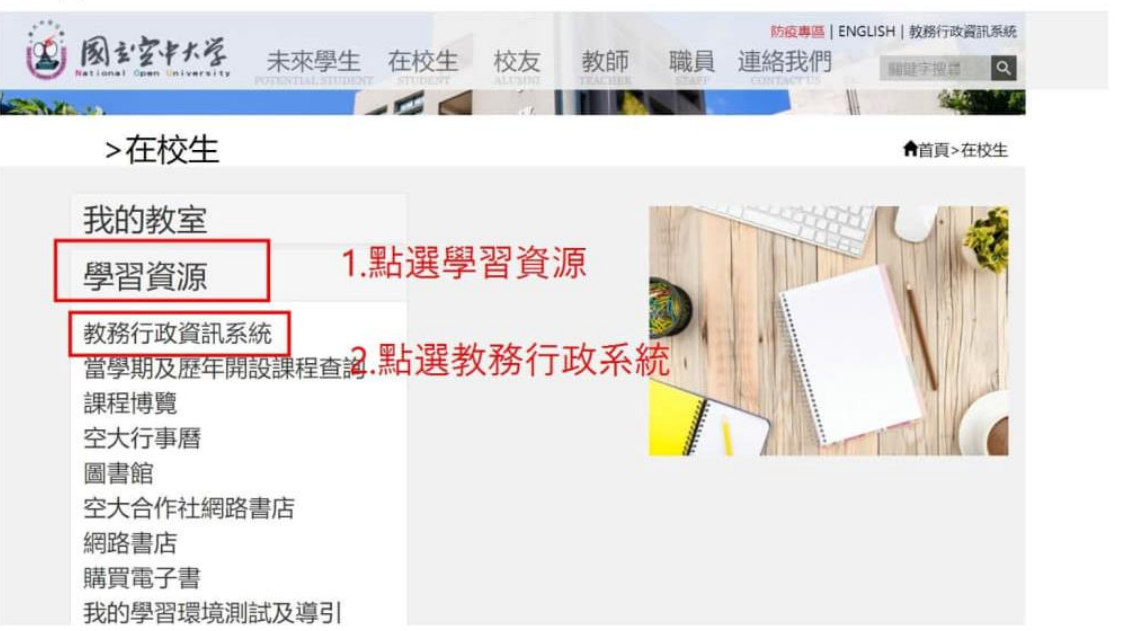

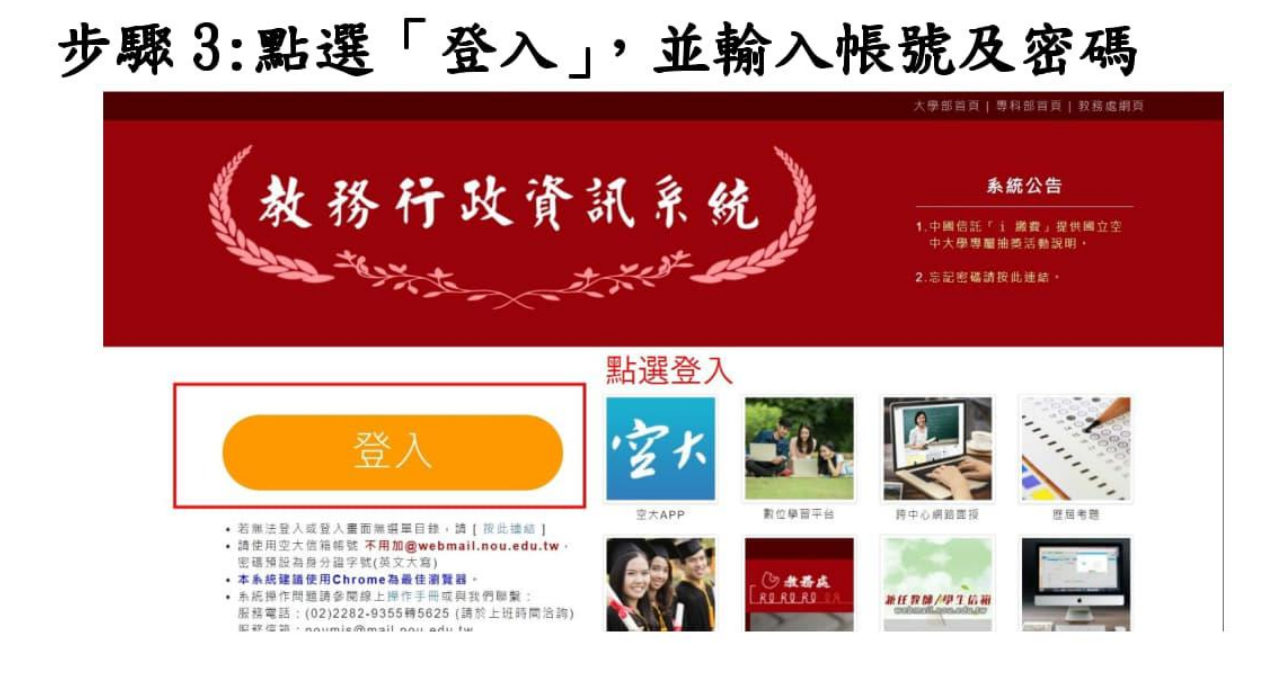

## 步驟 4:點選「我要請假」

一日錄頁

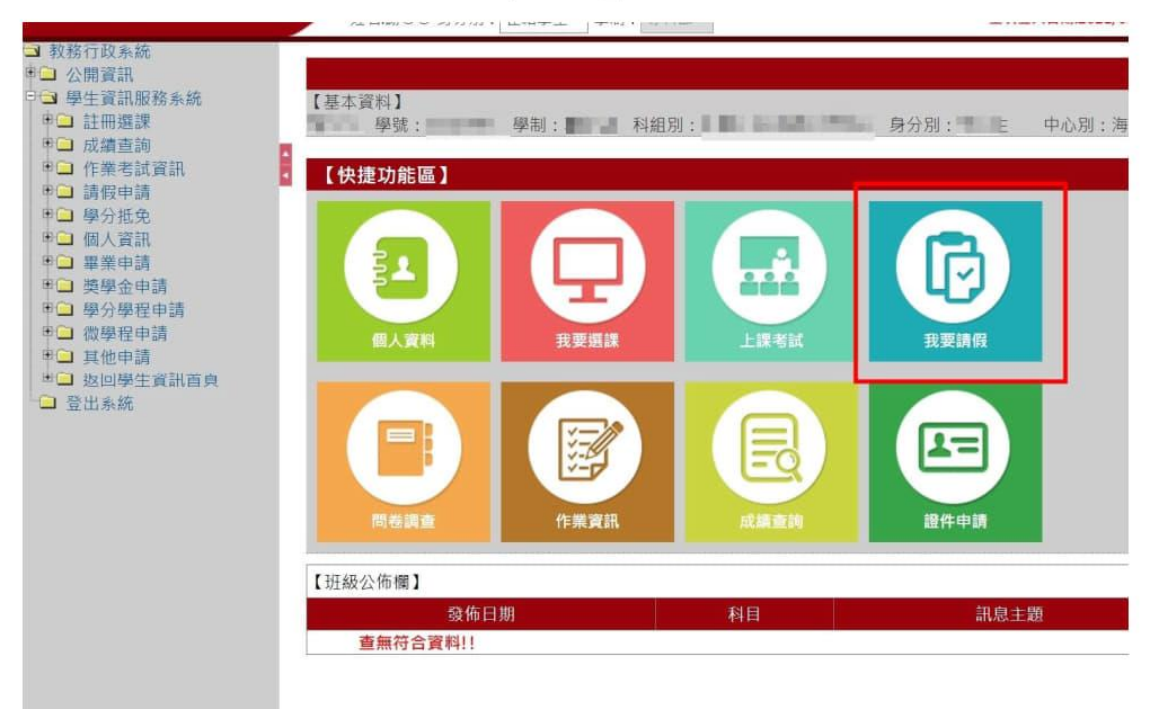

15

| 回目金             | 錄頁                                                                                                    |                                                      |
|-----------------|----------------------------------------------------------------------------------------------------|------------------------------------------------------|
| $\cdot \lambda$ | 功能說明:提供學生上課請假作業,可供老師                                                                                                    | 李詢。                                                  |
|                 | 作業書面:                                                                                                    |                                                      |
|                 |                                                                                                    |                                                      |
|                 | PLAO2IM_字主版上前文       學年期*:       9號:       請假日期起迄區間:                                                                                 | 中心: 基隆學習指導中心 ~<br>目代號:                               |
|                 | 全選 全不選 副除 gg單錢出 請假資料須為 、已送出 / 狀態,才完成申請程序,請同學務必留意!                                                                                    | 【10 筆 1/頁 0筆】                                        |
|                 | 學號 學生姓名 請假日期 科目名稱                                                                                                    | 班級代碼 請假類別 送出狀態                                       |
| A               |                                                                                                    |                                                      |
|                 | 操作說明:                                                                                                    |                                                      |
| 00              | ● 查詢                                                                                                    |                                                      |
| a               | 1. [學年期*]:系統自動帶出                                                                                                    |                                                      |
| -               | 2. [中心]:系統自動帶出                                                                                                    |                                                      |
| A               | 3. [學號*]:系統自動帶出                                                                                                    |                                                      |
| 0               | 4. [科目代號]:開窗選取                                                                                                    |                                                      |
|                 | 5. [請假日期起迄區間]:開窗選取                                                                                                    |                                                      |
|                 | <ol> <li>按下查詢,系統即將別資料自動顯</li> </ol>                                                                                                  | 示於畫面下方,如下圖                                           |
|                 | <b>PLA021M_學生線上請假</b><br>學年期★: 106                                                                                                   | 中心:   基曜學習指導中心 ~                                     |
|                 | 学號: 蔡oo 和<br>請假日期說这區間:   ~                                                                                                    | 目代號: 720043 11 法學議論                                  |
|                 |                                                                                                    | <b>61</b> (1) (1) (1) (1) (1) (1) (1) (1) (1) (1)    |
|                 | 全選 全不選 關除 贸易送出 請假資料須為 "已送出" 狀態,才完成申請程序,請同學務必留意!                                                                                      | [1] 【 10 單 1/1 頁 1筆】                                 |
|                 | 學號         學生姓名         請假日期         科目名稿         班級代碼           -         20171028         法學語論         1G6201         事假 因為家中有事, 系 | 請假類別         送出狀態           請老師准假, 感謝老師。         已送出 |

● 新增

| 【編輯畫面】- 新增 |                           |          |                   |                   |  |  |  |  |
|------------|---------------------------|----------|-------------------|-------------------|--|--|--|--|
| 學年期*:      | 106 上學期~                  | 中心代碼 * : | 01                | 請假類別★: 事假≻        |  |  |  |  |
| 學號*:       |                           | 科目代號*:   | 200508 20 民法(身分法篇 | 申請送出狀態 * : 尚未送出 > |  |  |  |  |
| 班級代碼*:     | ZZZ001                    | 請假日期*:   | 20171130          |                   |  |  |  |  |
|            | 請假事由限50個字<br>因為工作關係無法前去上譯 |          |                   |                   |  |  |  |  |
| 回查詢頁       |                           |          |                   |                   |  |  |  |  |

16

1. 按新增按鈕,開啟編輯畫面,輸入資料

- 2. 按存檔按鈕,即完成存檔
- 3. 按新增按鈕,將清空原畫面資料,可再新增
- 4. 按回查詢頁按鈕,將帶出已申請請假資料

| 69 D.c                                            | . 100 上学期        |               |           | イル・コ           | 壁座学習 招導中心 」 |                     |      |
|---------------------------------------------------|------------------|---------------|-----------|----------------|-------------|---------------------|------|
| 99-50<br>                                         | : 105210159   祭。 |               |           | 科白代號:          | œ           |                     |      |
| 請假日期起迄區間                                          | 1:               |               |           |                |             |                     |      |
|                                                   |                  |               |           |                |             | 新增 清除               | Ē    |
| 全選 全不選 删除                                         | 假單送出             | 料須為"已送出"狀態,2  | 才完成申請程序,請 | 同學務必留意!        |             | [1] 【 10 筆 <u>1</u> | /1 頁 |
| 學號 學生姓名                                           | 請假日期             | 科目名稱          | 班級代碼      |                | 請假類別        |                     | 送出狀  |
|                                                   | 20171028         | 法學緒論          | 1G6201    | 事假 因為家中有事,懇請老師 | 准假,感謝老師。    | E                   | 送出   |
|                                                   | 20171130         | 民法(身分法篇)      | ZZZ001    | 事假 因為工作關係無法前去上 | 課           | ii)                 | 未送出  |
|                                                   |                  |               |           |                |             |                     |      |
| <ul> <li>假單送</li> <li>完成新</li> </ul>              | 出<br>增,勾選        | 是假單,按         | 安假單送      | 出送出假單          | 即完成請        | 假作業,不可              | 「再   |
| <ul> <li>● 假單送</li> <li>完成新:</li> </ul>           | <b>出</b><br>增,勾選 | <b>建假單,</b> 按 | g假單送      | 出送出假單          | 即完成請        | 假作業,不可              | 「再   |
| ● 假單送<br>完成新<br>PLA021M_學生線上請假<br>@###            | 出<br>增,勾選        | <b>逞假單,</b> 按 | 安假單送      | 出送出假單          | 即完成請        | 假作業,不可              | 「再   |
| ● 假單送<br>完成新<br>PLA021M_學生線上請假<br><sup>@</sup> ## | 出<br>增,勾選        | <b>建假單,</b> 按 | 安假單送      | 出送出假單          | 即完成請        | 假作業,不可              | 「再   |

回目錄頁

| PL | A021 | M_學生線上記 | 青假      |           |               |            |                   |       |              |            |
|----|------|---------|---------|-----------|---------------|------------|-------------------|-------|--------------|------------|
|    |      |         | 學年期*    | : 106 上學期 |               |            | 中心:基隆學            | 習指導中心 |              |            |
|    |      |         | 學發      | 1: 4 蔡0   |               |            | 科目代號:             |       |              |            |
|    |      |         | 假日期起迄區間 | 1: 🗖 -    | -             |            |                   |       |              |            |
|    |      |         |         |           | 確定送出該筆假單申請?一. | 且送出即不可再更改! |                   |       |              |            |
|    | 全選   | 全不道     |         | 假單送出      |               | Beccal     | 青同學務必留意!          |       | [1] 【 10 筆 [ | 1/1 頁 2 筆】 |
|    |      | 學號      | 學生姓名    | 請假日期      | 健正            | ACC PI     |                   | 請假類別  |              | 送出狀態       |
|    |      |         | 蔡〇〇     | 20171028  | 法學緒論          | 1G6201     | 事假 因為家中有事,懇請老師准假, | 感謝老師。 |              | 已送出        |
|    |      |         | 蔡〇〇     | 20171130  | 民法(身分法篇)      | ZZZ001     | 事假因為工作關係無法前去上課    |       |              | 尚未送出       |
|    |      |         |         |           |               |            |                   |       |              |            |

| PLA021M_學生線」 | 上請假      |           |                |            |               |           |                  |
|--------------|----------|-----------|----------------|------------|---------------|-----------|------------------|
|              | 學年期*     | : 106 上學期 |                |            | 中心:           | 基隆學習指導中心。 |                  |
|              | 學號       | : 募       | 00             |            | 科目代號:         |           |                  |
|              | 請假日期起迄區間 | :         | ~              |            |               |           |                  |
|              |          |           |                |            |               |           | 新増 道論 (査論        |
| 全選 全不選       |          | 假單送出      | 『料須為『已送出" 狀態・ス | -完成申請程序,請同 | ]學務必留意!       |           | [1]【10 筆 1/1 頁 2 |
| 學號           | 學生姓名     | 請假日期      | 科目名稱           | 班級代碼       |               | 請假類別      | 送出狀態             |
|              | 蔡〇〇      | 20171028  | 法學緒論           | 1G6201     | 事假 因為家中有事,懇請老 | 師准假,感謝老師。 | 已送出              |
|              |          |           |                |            |               |           |                  |

**冬**·空大網頁路徑操作步驟

六、 作業報告

#### (一) 查詢作業題目

教務行政資訊系統→登入→選擇作業考試資訊→查詢平時作業題目→勾選 欲下載之項目→按下載。

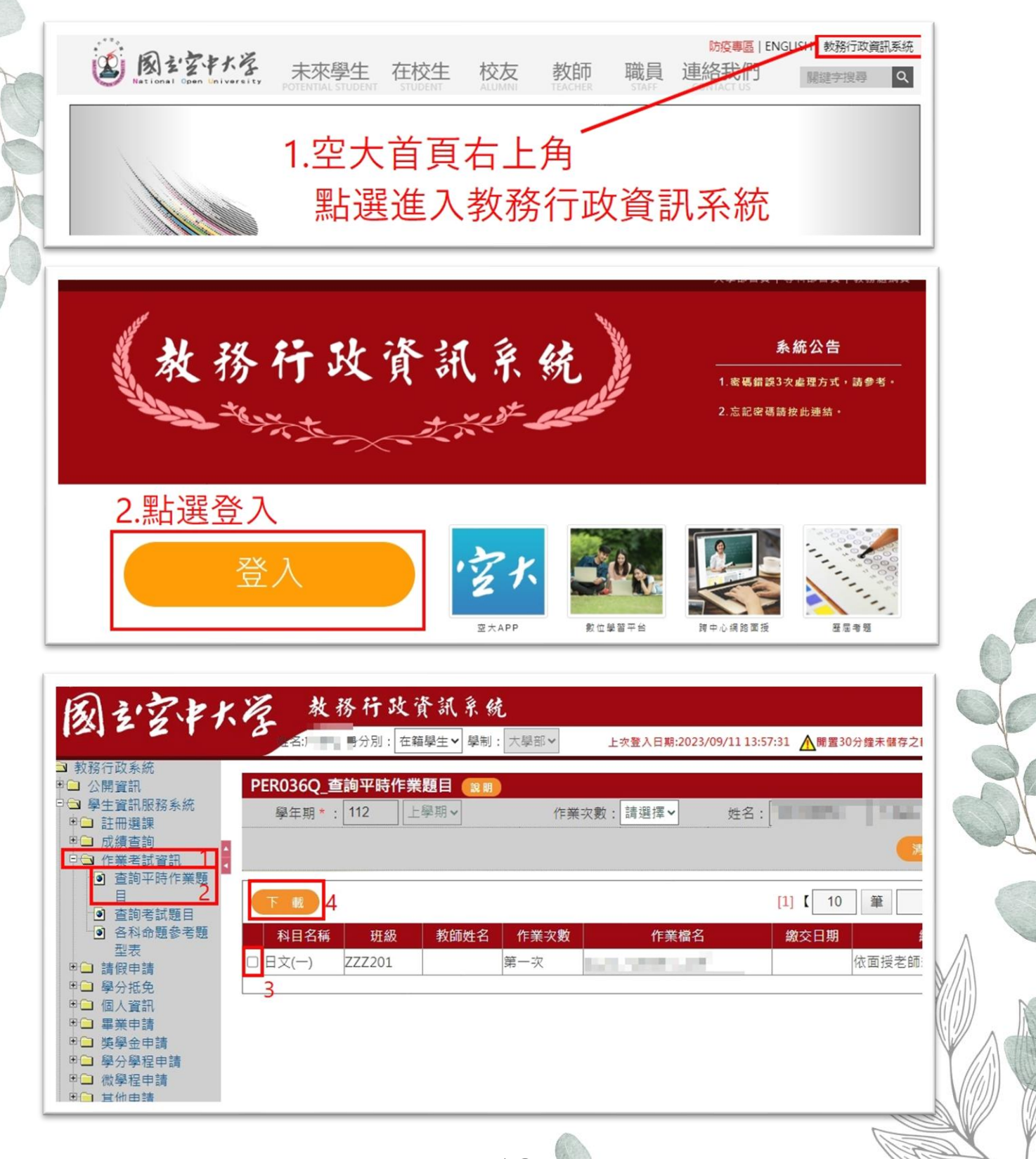

| 回目錄頁                                                                                                    |                 | 60                                    | 000                                     |             |      |        |
|----------------------------------------------------------------------------------------------------|-----------------|---------------------------------------|-----------------------------------------|-------------|------|--------|
| <ul><li>(二) 繳</li><li>(二) 繳</li><li>(二) 繳</li><li>(二) 繳</li><li>(二) 繳</li><li>(二) 繳</li><li>(二) 繳</li><li>(二) 繳</li><li>(二) 繳</li><li>(二) 繳</li><li>(二) 繳</li><li>(二) 繳</li><li>(二) 繳</li><li>(二) ಖ</li><li>(二) ಖ&lt;</li></ul> | を作業報告<br>:學習平台- | →登入→點選                                | 售我的作業→GO→                               | ▶進行作業       | `→   |        |
| 我的課程<br>個人區                                                                                                    | ~               | ■ ■ ■ ■ ■ ■ ■ ■ ■ ■ ■ ■ ■ ■ ■ ■ ■ ■ ■ | 數位學習平台<br>暨課程博覽                         | 程博覽課程       |      | 登出 正體中 |
| 我的課程                                                                                                    | •               | 課程教室                                  |                                         |             |      |        |
| 我的設定                                                                                                    | 5               |                                       | (x詰約:理码,註點:避理码々粒)半 )                    | 教会。         |      |        |
| 我的作業 (1)                                                                                                    | 2               | 課程名稱:                                 | ■ · · · · · · · · · · · · · · · · · · · | (ax主·<br>搜尋 |      |        |
| 我的考試 (35)                                                                                                    | >               | 1.點選我                                 | 的作業                                     |             |      |        |
| 我的學習歷程                                                                                                    | >               | 課程名稱                                  |                                         | 未繳作業        | 未寫考卷 | 未填問卷   |
| 行事曆                                                                                                    | >               | (112上)日文(                             | 一)-ZZZ201斑                              | 2           | 0    | 0      |
| 筆記本                                                                                                    | >               | (112上)日文(                             | 一)-網頁APP                                | 0           | 0    | 0      |
| 訊息中心 (2)                                                                                                    | 5               | (112署)易經,                             | 入門-D17601班                              | 0           | 0    | 0      |
| 未讀文章                                                                                                    | >               | (112署)易經                              | 入門-细盲APP                                | 0           | 17   | 0      |
| 校園廣場                                                                                                    |                 | (111下)給給                              | ±涯學習_777201₩                            | 0           | 8    | 0      |
| 最新消息                                                                                                    | >               | (111)余田(3                             | + 准路刻 烟音∧DD                             | 0           | 10   | 0      |
| 系統建議                                                                                                    | >               |                                       | 工作学品"利見つい」                              | 0           | 10   | 0      |
| 校務意見箱                                                                                                    | >               | 111下海外字                               | 主册书册不有報古戀父等凾                            | U           | U    | U      |
| 課程排行                                                                                                    | >               |                                       | I< < 1                                  | /1 > >      |      |        |
| 校務問卷                                                                                                    | >               |                                       |                                         |             |      |        |

| 我的課程      | * |
|-----------|---|
| 個人區       |   |
| 我的課程      | - |
| 我的設定      | > |
| 我的作業 (1)  | > |
| 我的考試 (35) | > |
| 我的學習歷程    | > |
| 行事曆       | > |
| 筆記本       | > |
| 訊息中心 (2)  | > |
| 未讀文章      | > |
| 校園廣場      |   |
| 最新消息      | > |
| 洜統建議      | > |

| ■ <b>□ ○ □ ○ □ ○ □ ○ □ ○ □ ○ □ ○ □ ○ □ ○ □ ○ □ ○ □ ○ □ ○ □ ○ □ ○ □ ○ □ ○ □ ○ □ □ □ □ □ □ □ □ □ □</b> | な位學習平台。<br>課程博覽課程   泉ーー           | 登出 □正體中文 ✔ | 0 |
|----------------------------------------------------------------------------------------------------|-----------------------------------|------------|---|
| 我的作業                                                                                                 |                                   |            |   |
| 課程編號                                                                                                 | 課程名稱                              | 繳作業        |   |
| 10039213                                                                                             | (112上)日文(一)-ZZZ201班               | Go         | R |
| 2.點選<br>最右                                                                                           | 欲繳交作業的科目 <sup>;</sup><br>側的 GO 按鈕 | 欄位         |   |
|                                                                                                    |                                   |            |   |

| (112上)日文(一)-ZZZ201班 | ~ |                                           | 我的課程                           |
|---------------------|---|-------------------------------------------|--------------------------------|
| 學習互動區               |   | (112上)日文(一)-ZZZ201班                       | <ol> <li>開課教師: null</li> </ol> |
| 開始上課                | > | 作業 1 招生                                   |                                |
| 課程公告                | > | 1F, / 取合作業繳交時間截止, 系統即刻中斷作時間截止而測定繳交牛助(缺交)。 | 答頁面,請同學提早完成作業繳交,避免因作業繳交        |
| 課程討論                | > |                                           |                                |
| 線上討論                | > | 🧝 🛑 第二次作業繳交                               | 觀看佳作                           |
| 評量區                 |   | 進行作業                                      | 查看結果                           |
| 作業/報告               | > | 從 2023-10-15 00:00 到 2023-12-17 23:59     |                                |
| 測驗/考試               | > |                                           |                                |
| 問卷/投票               | > | 🙎 🛑 第一次作業繳交                               | 觀着佳作                           |
| 資訊區                 |   |                                           |                                |
| 課程行事曆               | > | 進行作業                                      | 查看結果                           |
| 討論室記錄               | > | 從 2023-09-10 00:00 到 2023-10-15 23:59_    |                                |
|                     |   | ↑作業繳交期限                                   |                                |
|                     |   | つ 図ト記がたく二 /を光光                            |                                |

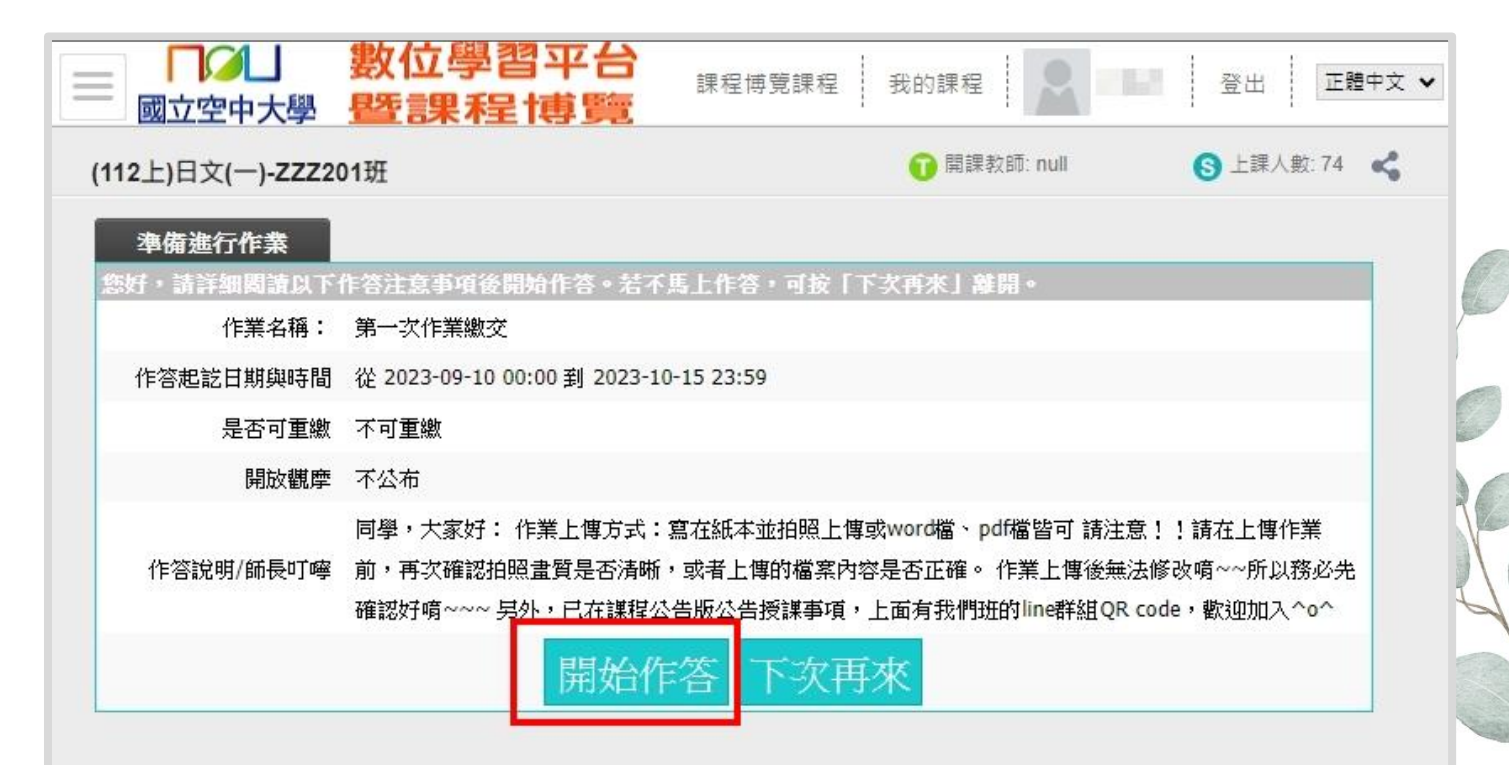

# 4.點選開始作答

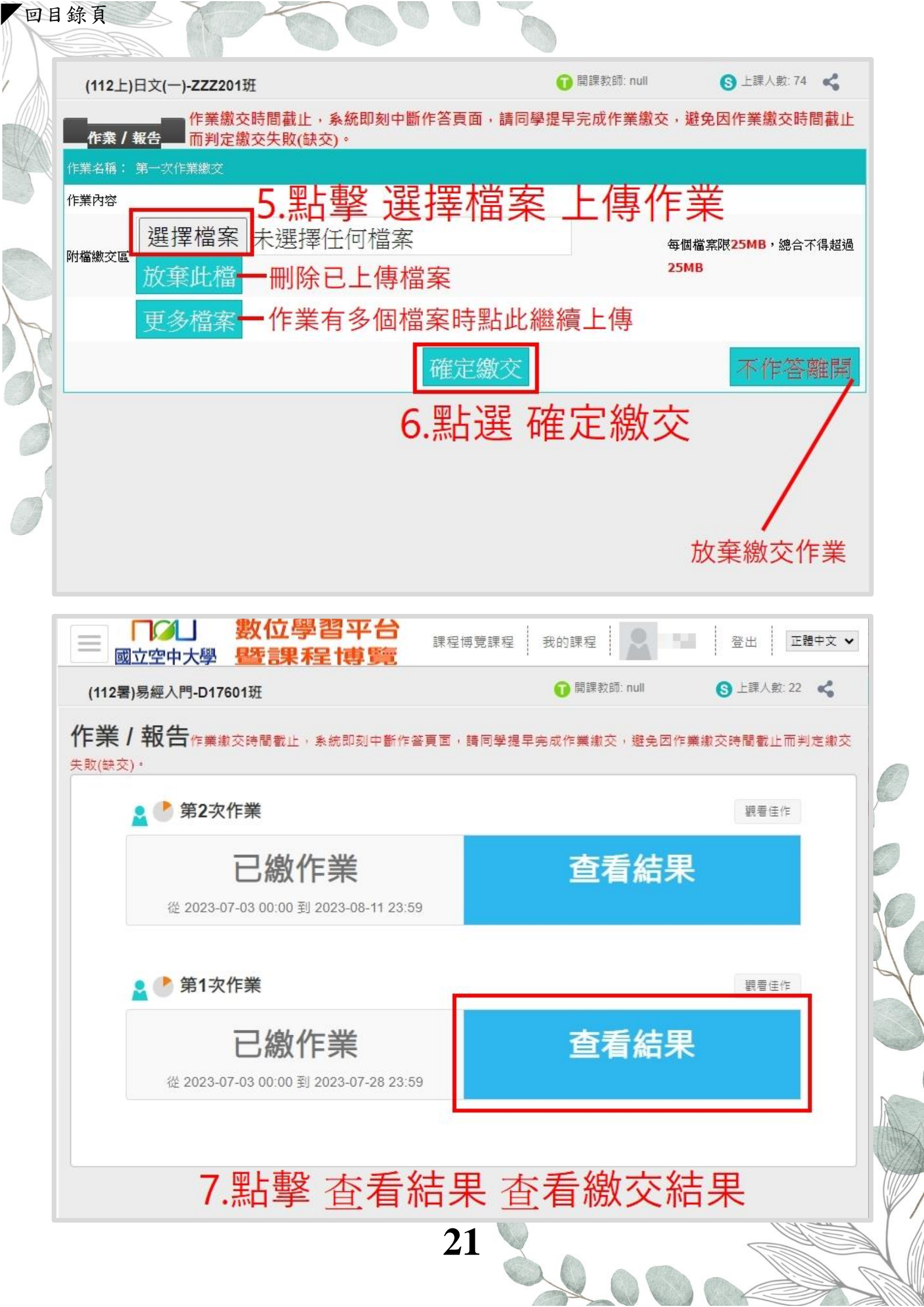

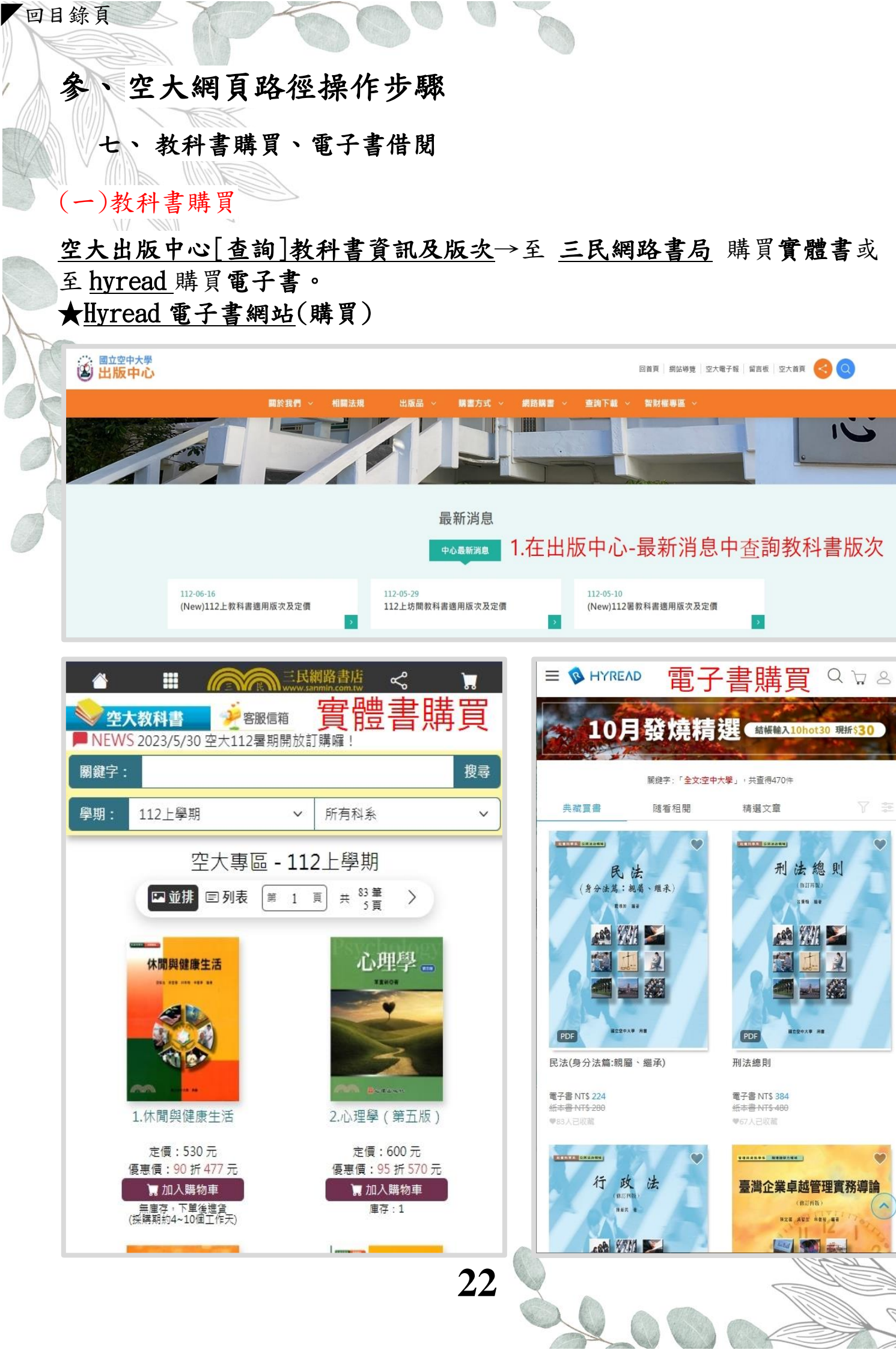

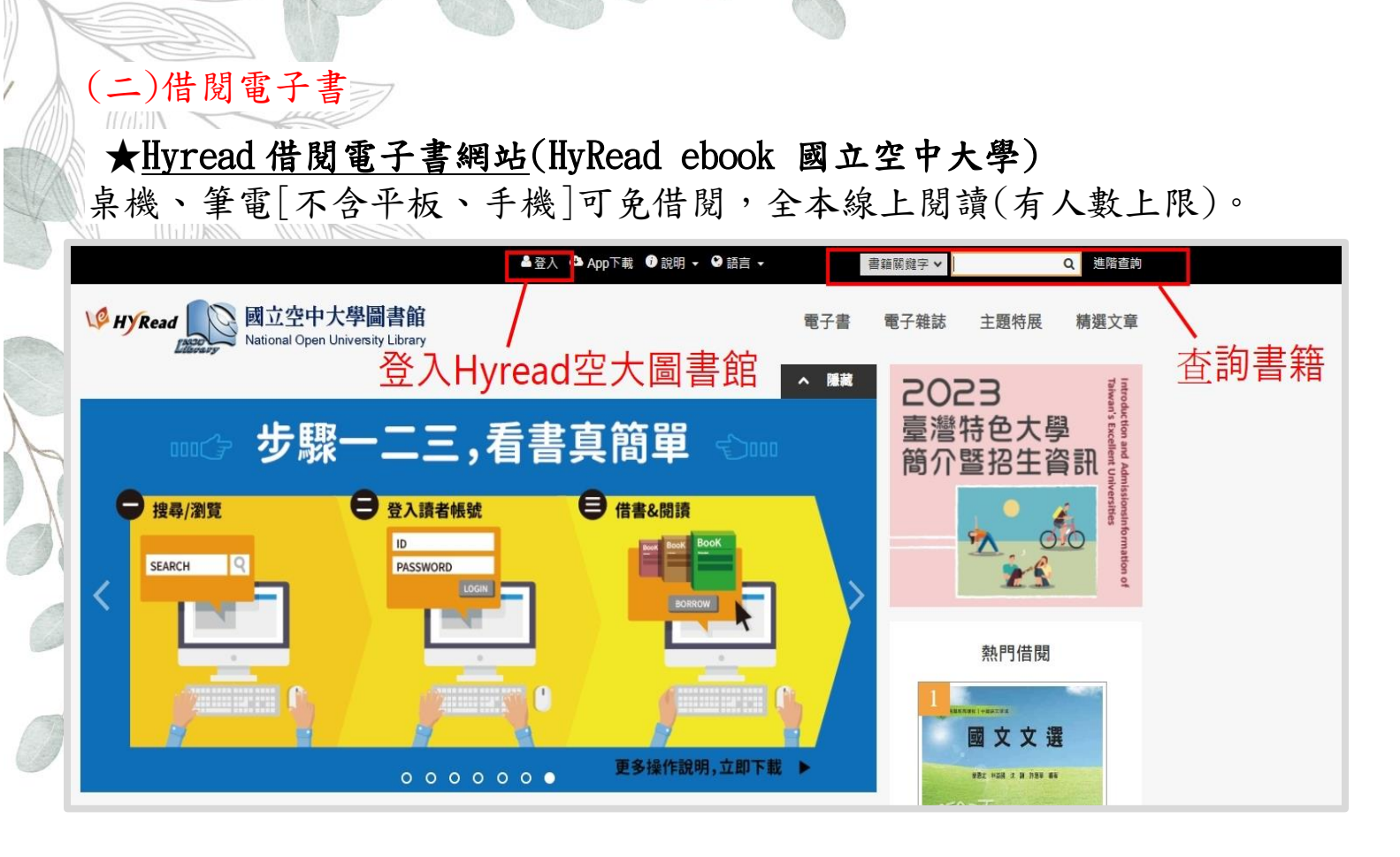

登入後方可使用電子書借閱功能。

回目錄頁

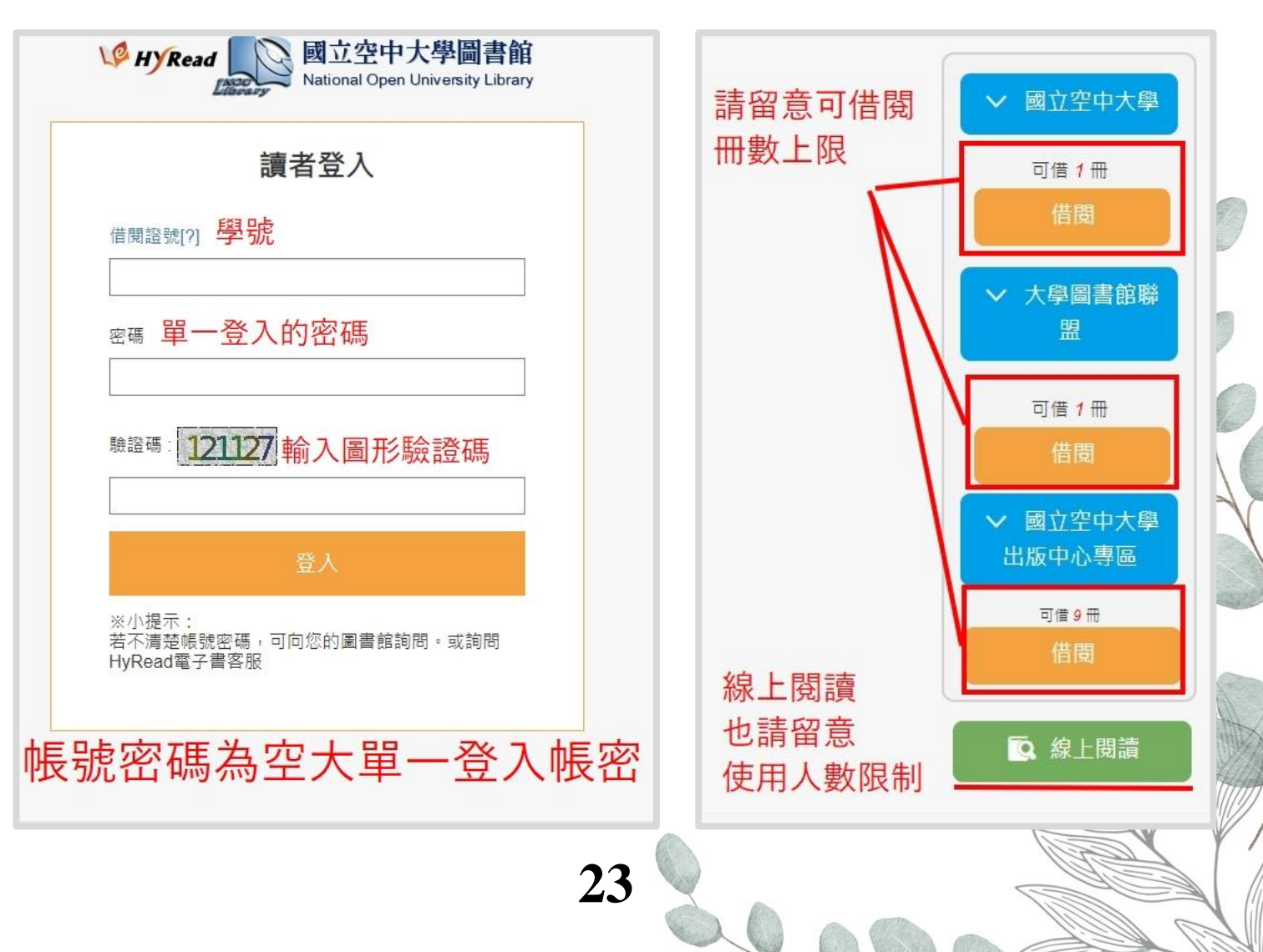

回目錄頁

#### ★Hyread 電子書客服

有關電子書閱覽、Hyread 軟體下載、操作上的任何疑慮,歡迎直接聯繫 Hyread 電子書客服。

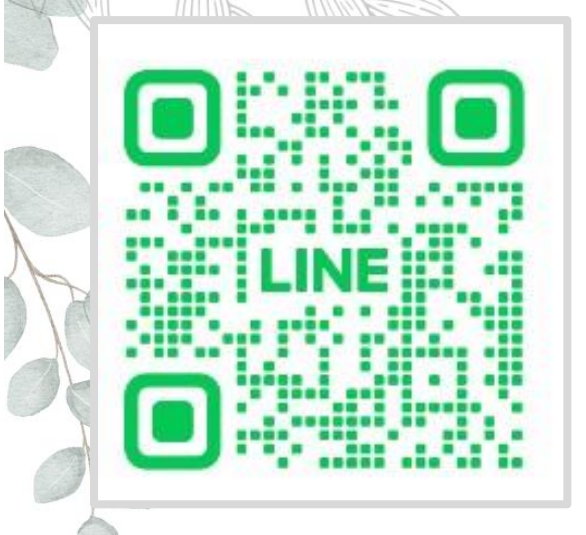

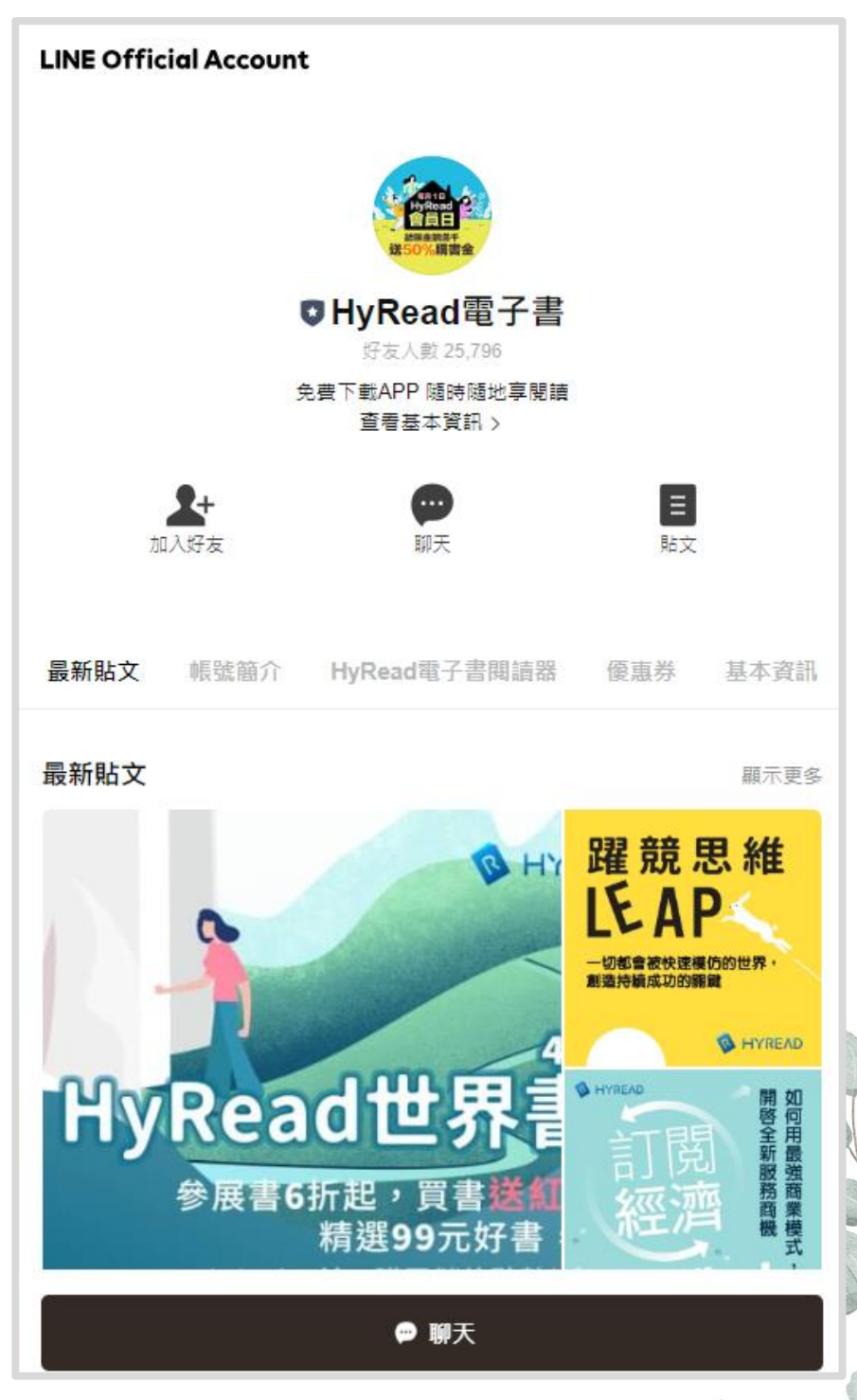

### **参、空大網頁路徑操作步驟**

八、查詢成績

當學期成績查詢:教務行政資訊系統→登入→成績查詢→查詢

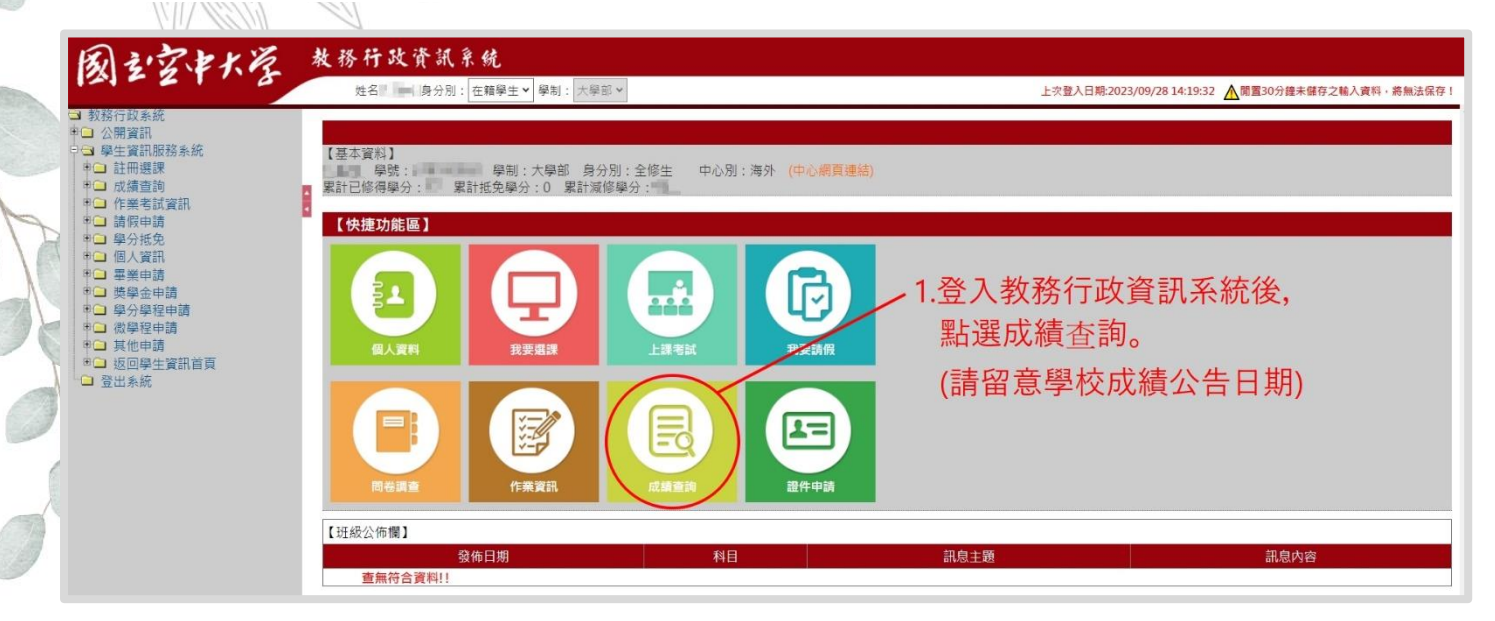

| <b>□□1911_旦詞留学期/X韻 【3</b>                  | 上學期                                                                          |                                                               |                                                               |                                                          | 學號                                     | * :                           |              |         |          |
|--------------------------------------------|------------------------------------------------------------------------------|---------------------------------------------------------------|---------------------------------------------------------------|----------------------------------------------------------|----------------------------------------|-------------------------------|--------------|---------|----------|
|                                            | 2.粤                                                                          | 學校公台                                                          | 吉成績征                                                          | <u></u>                                                  | 此查詢                                    | 當學期科                          | 目各項          | 頁成績     | 查詢       |
| 反應調查,已受「個人資料保護法」                           |                                                                              | 的課業成績,屆                                                       | 時請放心填寫。                                                       |                                                          |                                        |                               | [1] [        | 10 筆    | 1/1 頁 1筆 |
| 科目代號                                       | 科目名稱                                                                         | 學分數                                                           | 平時一                                                           | 平時二                                                      | 平時三                                    | 平時平均                          | 期中考          | 期末考     | 學期成績     |
| 710088                                     | 日文(一)                                                                        | 3                                                             |                                                               |                                                          |                                        |                               |              |         |          |
| (素) 医 = 14 = 14 = 14 = 14 = 14 = 14 = 14 = | 責複查,應於教務展<br>施,未依面授教師<br>構考措施,未符合<br>與<br>及帶錯檔/未夾帶附<br>意事項第八點規定:<br>中、期末考試成續 | え所訂時間內向<br>相關規定方式線<br>期中、期末考試<br>構或傳錯信箱<br>申請複查考試<br>復香申請表」(個 | 回所屬「學習指<br>做交或逾期繳交<br>就規定者,不受<br>者,未依面授<br>就績,不得要求<br>學生常用表單- | 導中心」申請<br>作業者,不受<br>理複查。<br>牧師指定時間戍<br>全新評閱、関<br>→成續相關)。 | ,逾期不予受野<br>理複查。<br>內繳交(含重繳/补<br>覽或複印試卷 | 里。<br>甫繳),不受理複查<br>; 亦不得要求告知! | 。<br>閱卷老師姓名回 | 成其他有關資料 | ļ °      |

#### **歷年成績查詢**:教務行政資訊系統→登入→左側選單成績查詢→查詢歷年 成績→查詢

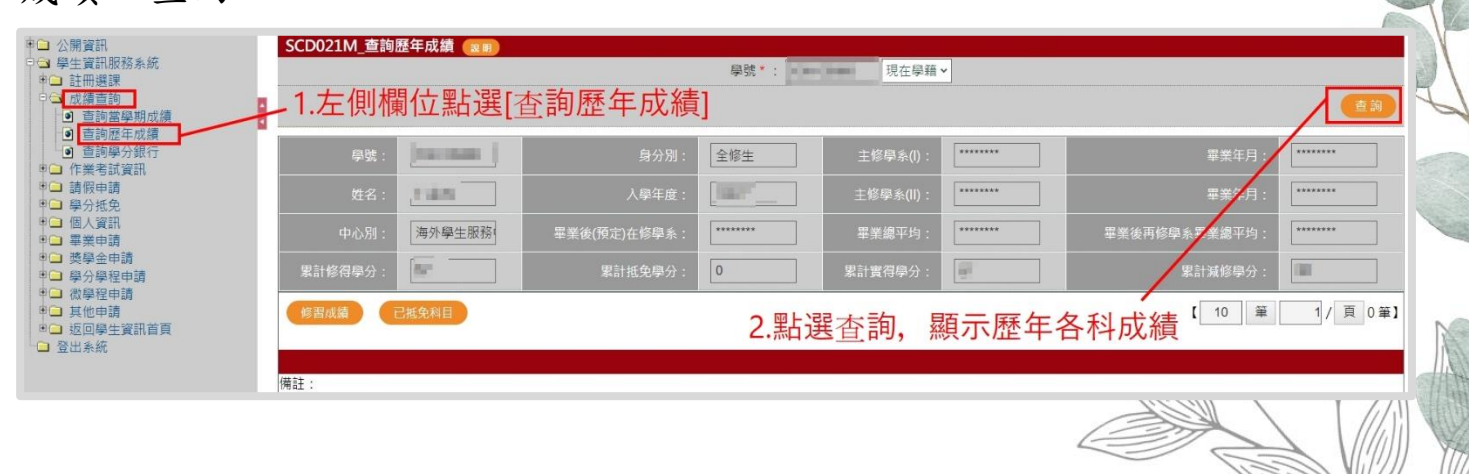

### **参、空大網頁路徑操作步驟**

九、歷屆考題

**國內生考試歷屆考題:**空大首頁上方選取「在校生」→選取「我的教室」 →歷屆考題

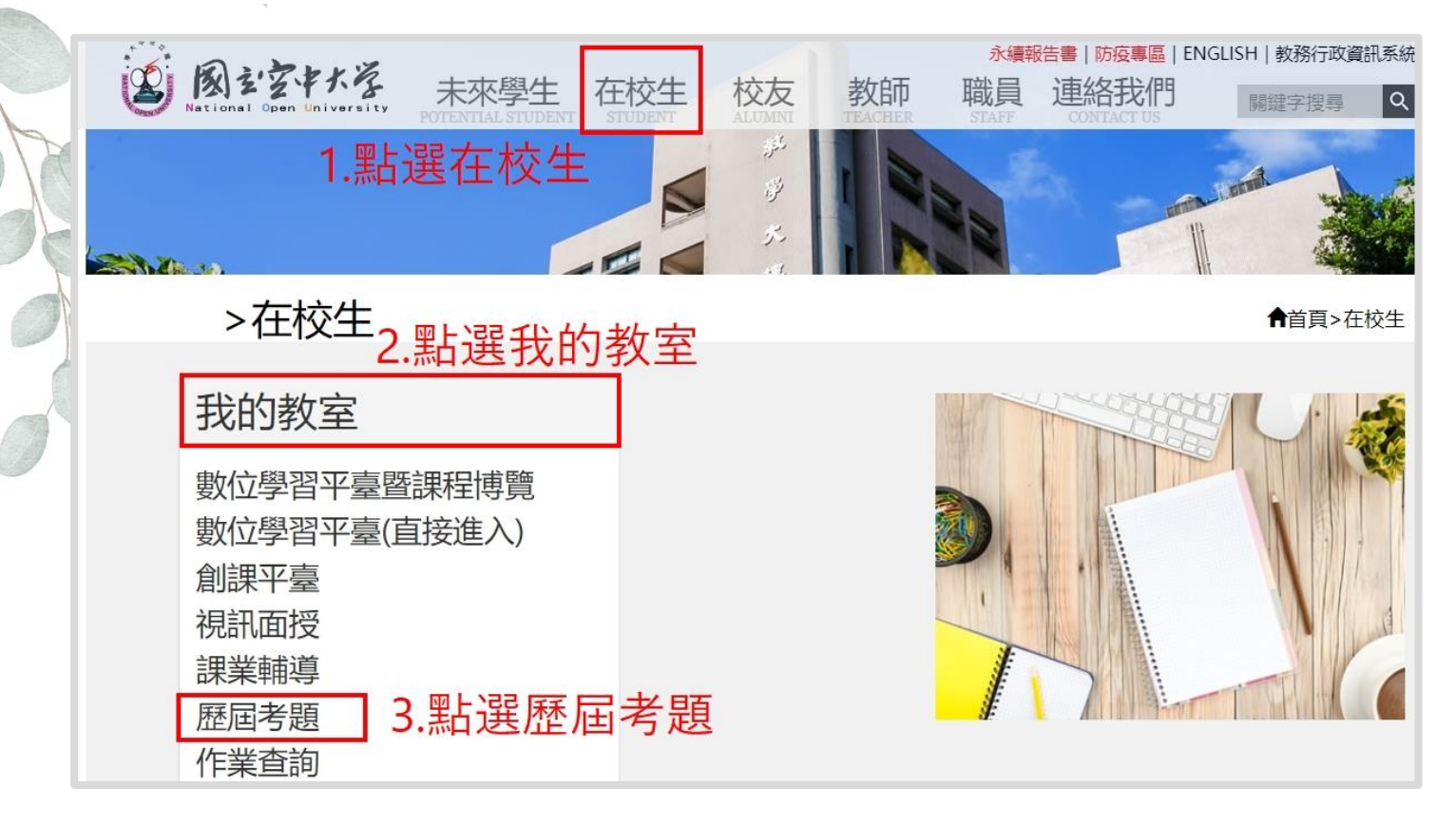

| 查 虚 乐 行 ;                                                                      |                  | Wran .     | See Han     | Se Far Is | W Har ?   |
|--------------------------------------------------------------------------------|------------------|------------|-------------|-----------|-----------|
| 空中大學                                                                           | 《通識教育中心》         |            |             |           |           |
| 81~89歷屆考題                                                                      | 期中               | 科          | 目           | 正參        | 副參        |
| 歷屆考題<br>選擇・111年上學期 ✔                                                           | 國文文選             |            |             | 瀏覽        | <u>瀏覽</u> |
| 111年上學期考題                                                                      | 期末               | 科          | 目           | 正筆        | 副參        |
| □ 通識教房中心<br>□□生活中的資訊安全                                                         | 國文文選             |            |             | 瀏覽        |           |
| ····································                                           | 4.點選下打<br>5 點選科3 | 立選單<br>5 利 | 選擇學期<br>日本詢 | 別         |           |
|                                                                                | J. THE REAL TO A | N 17       |             | N N       | /         |
| <ul> <li>□ 在曾科學系</li> <li>□ 商學系</li> <li>□ 公共行政學系</li> <li>□ 二 法科理系</li> </ul> | 6.點選閱賢           | <b>三</b> — |             | V         |           |
| □1 11 11 11 11 11 11 11 11 11 11 11 11 1                                       |                  |            |             |           |           |

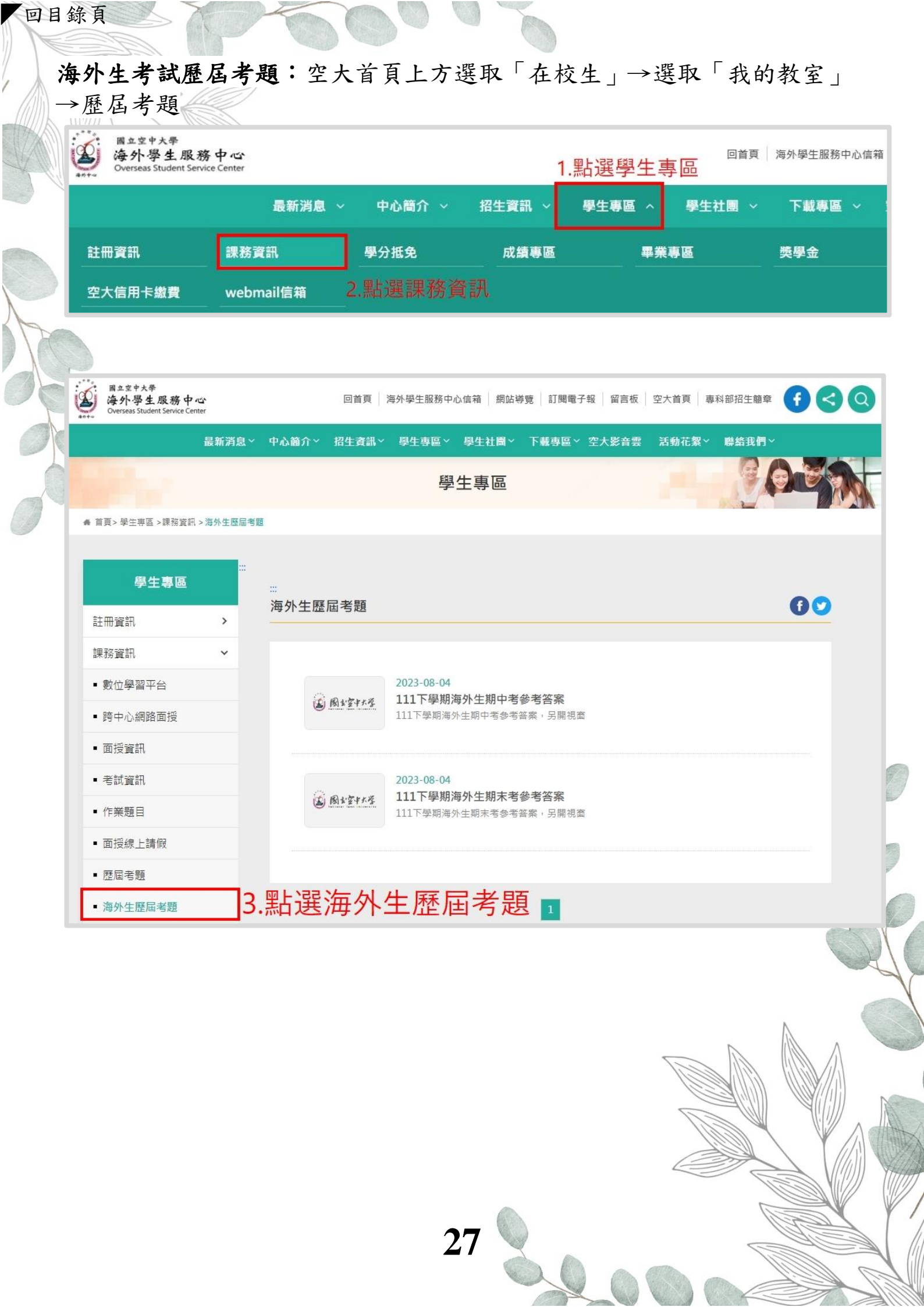

#### **爹、空大網頁路徑操作步驟**

#### 十、 網路選課(舊生適用,新生第1個學期為人工選課)

建議同學選課前請先參考【舊生**選課注意事項】**,先行了解課程簡介及當學 期行事曆摘要,以免錯失各項校務辦理期限,影響同學權益。

| =                      |                                                                      |              |       | *    | 空大首頁 | ▲ 教務行政資言        | 讯系统 |
|------------------------|----------------------------------------------------------------------|--------------|-------|------|------|-----------------|-----|
| 〇 秋務處 ACADEMIC AFFAIRS |                                                                      | 關於本處         | 行事曆   | 法令規章 | 表單下載 | 學生專區            |     |
| 焦點連結                   | 註冊選課                                                                 |              |       |      |      |                 |     |
| 註冊選課                   | 公告 2022-06-23 網路選課(含學分學雜費減免)操作指引                                     | . <b>*</b>   |       |      |      |                 |     |
| 學要減免                   | 公告 2022-06-23 多元線費方式 ▲     2022-06-23 多元線費方式 ▲                       |              |       |      |      |                 |     |
| 學分抵免                   | 公告 2022-06-23 普通广谋公司公司结合五 保证证明<br>1111上 2022-06-30 新生註冊選課注意事項(修正附錄一及 | p.48 · 52) 🔺 |       |      |      |                 |     |
| 畢業専區                   | 111上 2022-06-30 舊生選課注意事項(修正附錄一及p.48                                  | • 52) 🛓      | 2     |      |      |                 |     |
| 課程查詢                   | 1111上 2022-06-30 空大暨附設等科部用設科目表 🛓                                     |              | K     |      |      |                 |     |
| 視訊面授                   | 111上 2022-06-27 考試時間表 📥                                              |              |       |      |      |                 |     |
| 面授資訊                   | 111上 2022-06-23 選課表.doc 🕹                                            | NOT LA       |       |      |      | <u>क</u> िन्द्र |     |
| 課業輔導                   | 111上 2022-06-23 選課表.pdf 📥                                            | 制印           | 選 ! 記 | 土丗逛  | 洣汪恴  | 爭項」             |     |
| 老試資訊                   | 111上 2022-06-23 選課表.odt 🕹                                            |              |       |      |      |                 |     |

**選課路徑**:教務行政資訊系統→請點選「登入」後輸入帳號、密碼→註冊 選課→網路選課作業→更新聯絡資料-存檔→選課說明-閱覽選課同意書→ 同意→選課-存檔→繳費說明-繳費

| <ul> <li>● 我好行以未成</li> <li>● 梁生樂相與被告終</li> <li>● 梁生樂相與被告終</li> <li>● 梁田漫課</li> <li>● 梁田漫課</li> <li>● 梁生源實證明書列印</li> <li>● 梁生源實證明書列印</li> <li>● 小成價查詢</li> <li>● 学生席實證明書列印</li> <li>● 小成價查詢</li> <li>● 学生席實證明書列印</li> <li>● 小成價查詢</li> <li>● 学生席實證明書列印</li> <li>● 小成價查詢</li> <li>● 学子席更證明書列印</li> <li>● 小成價查詢</li> <li>● 学子席更證明書列印</li> <li>● 小成價查詢</li> <li>● 学子席更證明書列印</li> <li>● 小成價查詢</li> <li>● 学子席更證明書列印</li> <li>● 小成價查詢</li> <li>● 学子席更證明書列印</li> <li>● 小成價查詢</li> <li>● 学子席更證明書列印</li> <li>● 梁子樂史串請</li> <li>● 個人資訊</li> <li>● 学子席更書申請</li> <li>● 夏慶全申請</li> <li>● 近回學士資訊:</li> <li>● 近回學士資訊:</li> <li>● 登出系統</li> </ul> | 國立空中大學 111 學年度上學期網路選課作業<br>透明「註冊選課」→「網路選課作業」<br>1.請點按 「監色圖不」將有詳細說明,再按一次即可關閉說明。<br>2.請先點選 "更新聯絡資料"下方之 "按此進人",檢查更新聯絡資料後「存檔」,再依箭頭指示依序進<br>行。1 |  |
|----------------------------------------------------------------------------------------------------|----------------------------------------------------------------------------------------------------|--|
|                                                                                                    | 激費説明 按此進入                                                                                                    |  |

<sup>(</sup>聯絡資料未更新存檔前,其他選項無法進入)

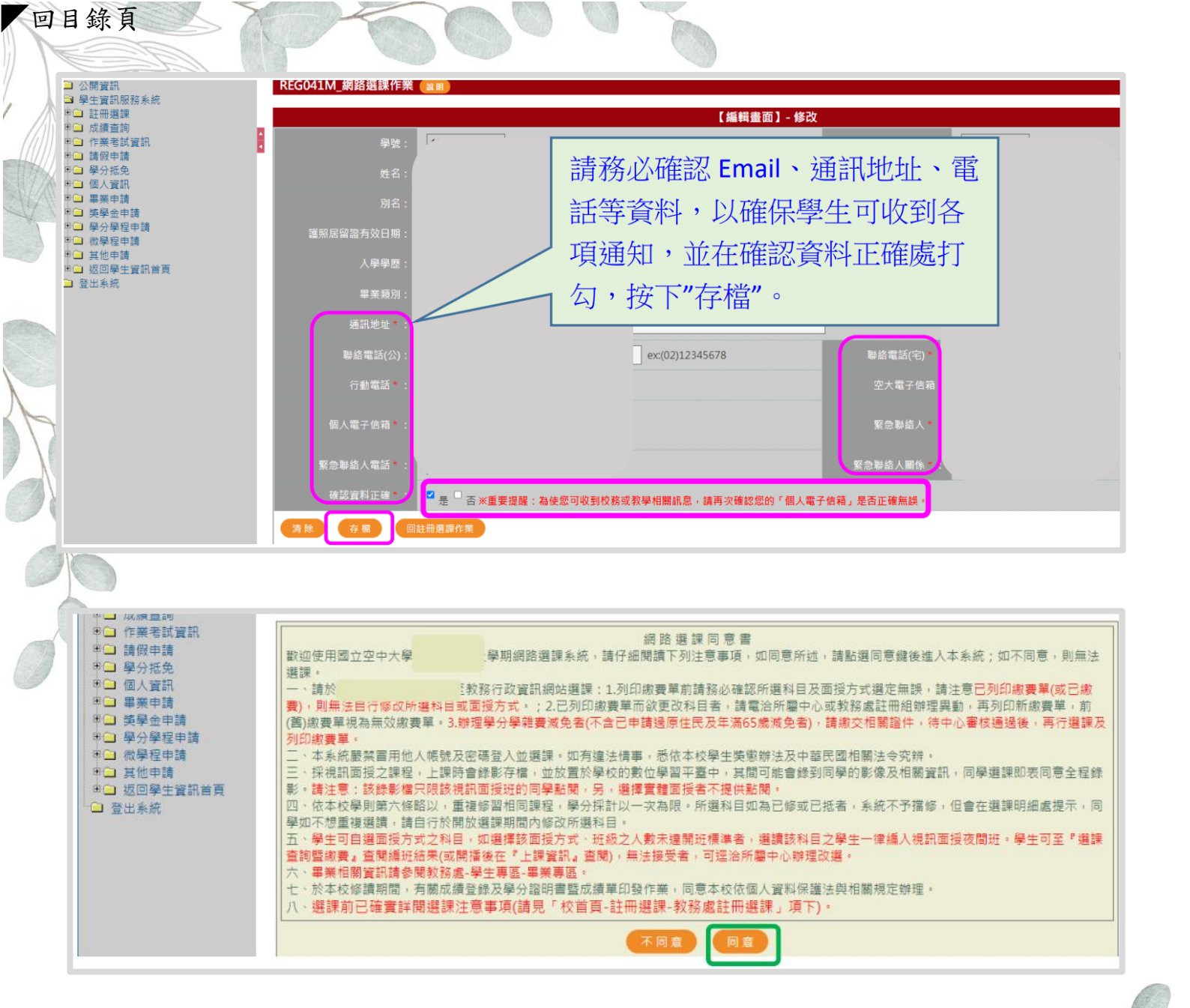

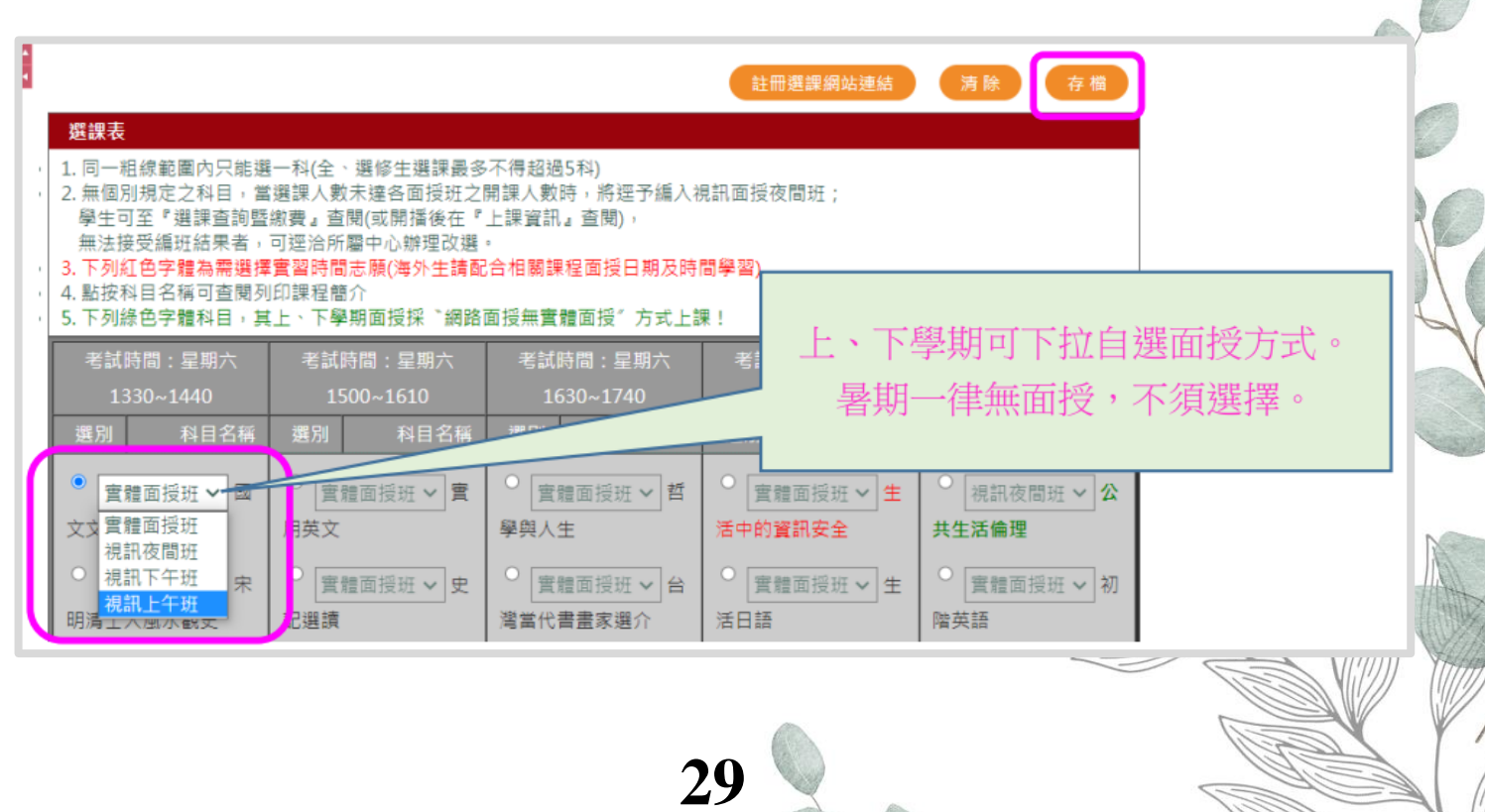

回目錄頁

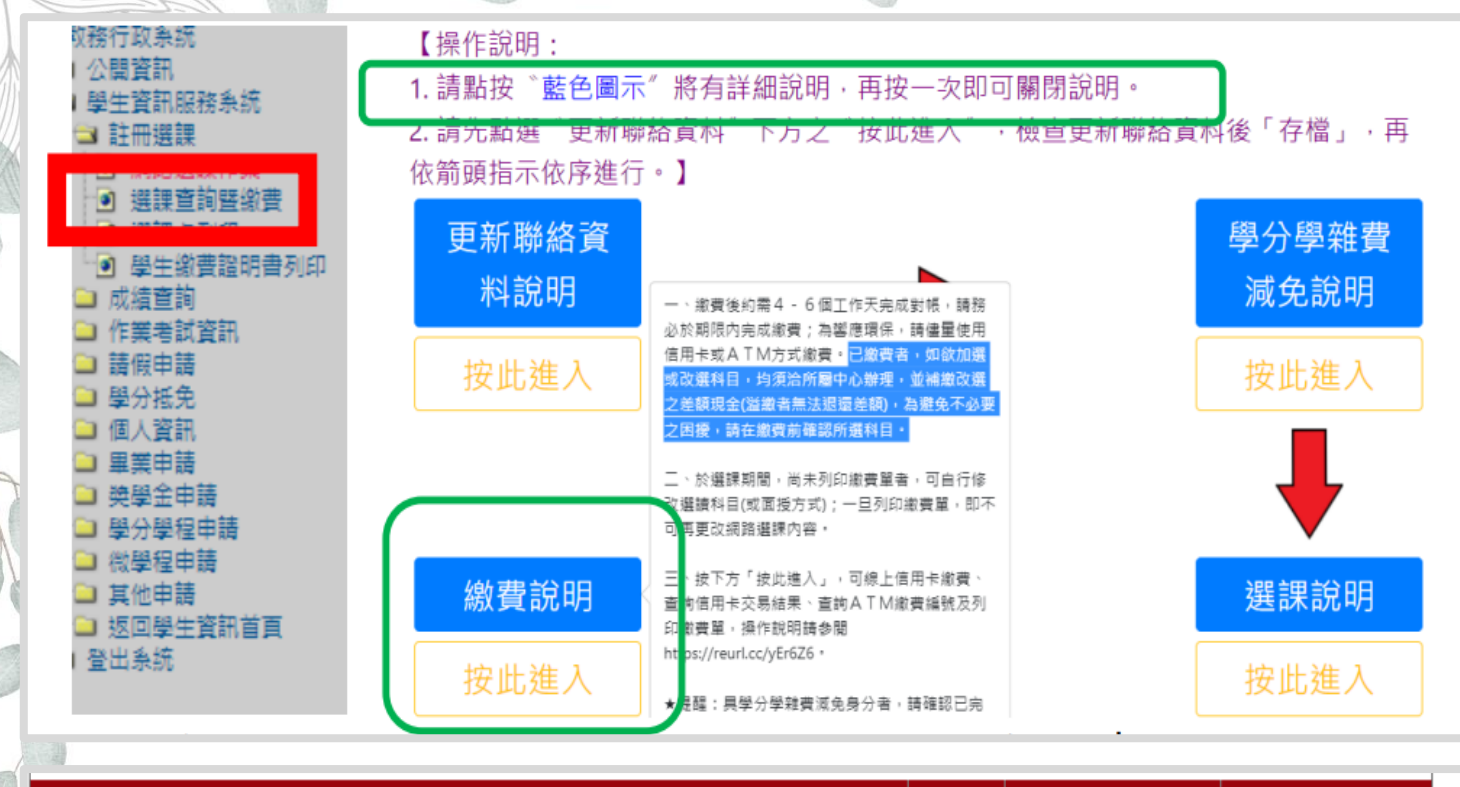

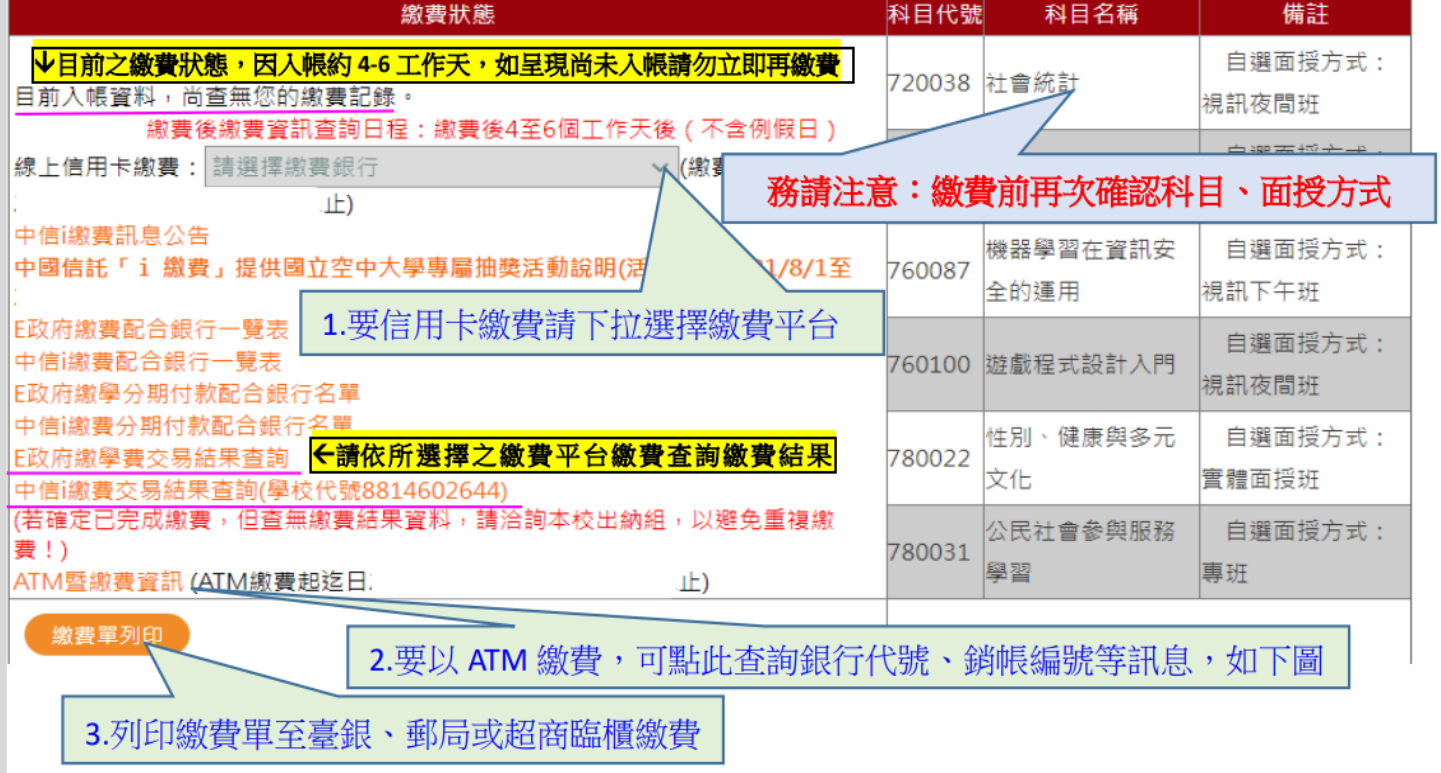

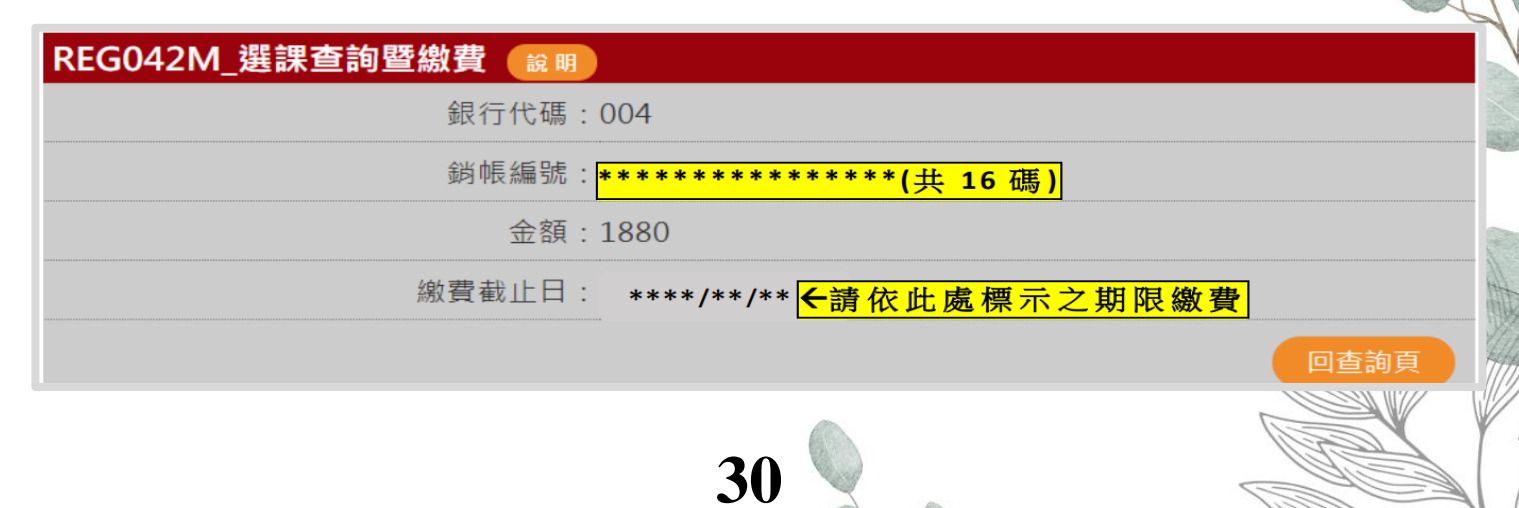

### **参、空大網頁路徑操作步驟**

十一、常用文件下載

**教務處常用文件下載路徑:**教務處網站→表單下載→學生常用表單→選擇 欲觀看文件→下載

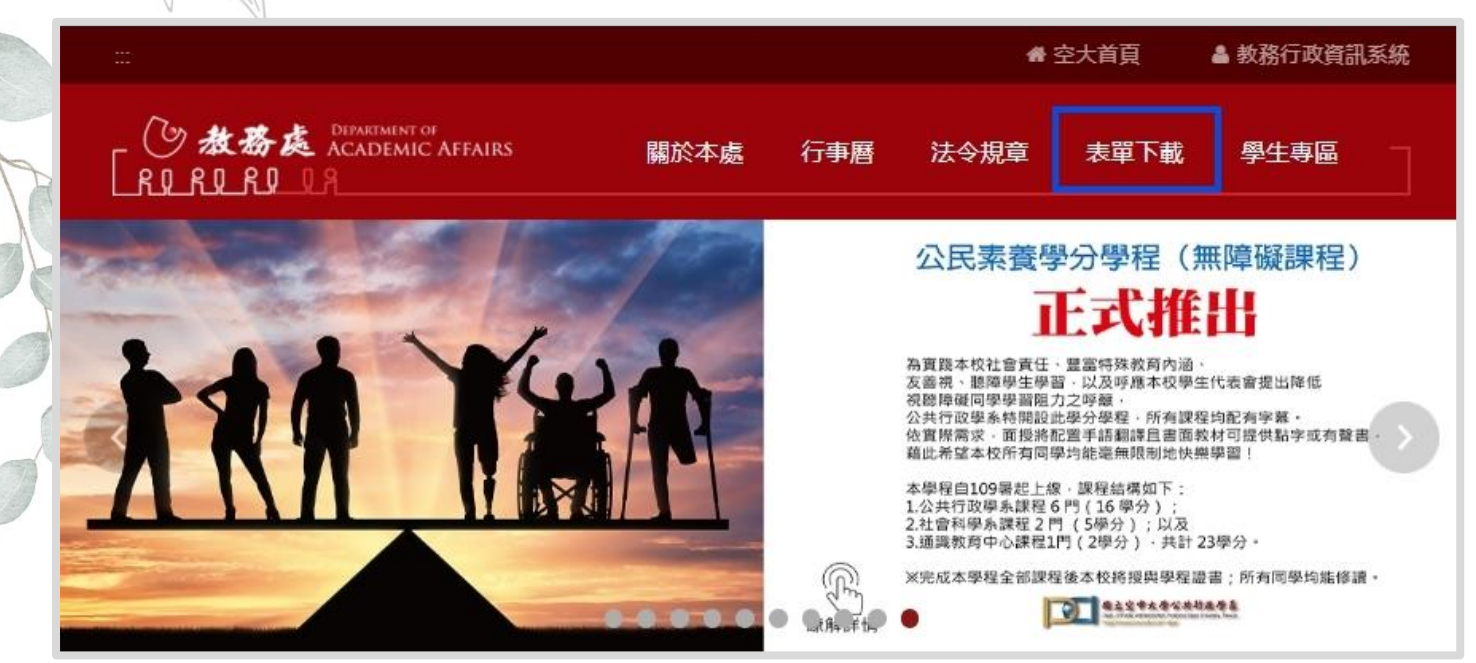

| 學生常用表單                  |       |
|-------------------------|-------|
| •<br>🗈 其他               | 請選擇 ✓ |
|                         | 請選擇 ✓ |
| 🗈 大學部報名表                | 請選擇 ✔ |
| 🗈 學籍相關                  | 請選擇 ✔ |
| 雪科部報名表                  | 請選擇 ✔ |
| ■ 成績相關                  | 請選擇   |
| 🗈 申請證件                  | 請選擇 ✔ |
| 田 単業相關     日     田 単業相關 | 請選擇   |
| 🗈 考試相關                  | 請選擇 ¥ |
| 🗈 選課、減免                 | 請選擇   |
|                         |       |
| 行事曆下載                   |       |
| ·<br>冒教務處行事曆            | 請選擇   |
| 3 本校行事曆                 | 請選擇 ~ |
|                         | 31    |

| B立空中大學<br>海外學生服務中心<br>Overseas Student Service Center | 回首頁 海外學生服務中心信箱 網站導覽 訂                 |
|-------------------------------------------------------|---------------------------------------|
| 最新消息 ~ 中心簡介                                           | ~ 招生資訊 ~ 學生專區 ~ 學生社團 ~ 下載專區 ^ 空大影音雲   |
| 救務處各類申請表 中心常用申請表 2.點選中                                | ·心常用申請表                               |
|                                                       |                                       |
|                                                       |                                       |
| 心常用申請表                                                | 0 🖸                                   |
|                                                       | 日期:112-                               |
|                                                       |                                       |
| 中心常用申請表                                               |                                       |
| 名稱                                                    | 下載                                    |
| 中英文證件申請表                                              | 下載(pdf檔,另開視窗)                         |
| 學生基本資料更正表                                             | 下載(pdf檔,另開視窗) 下載(doc檔,另開視窗)           |
| 公務人員終身學習認證登錄及補登申<br>表                                 | 請 <mark>下載</mark> (pdf檔,另開視窗)         |
| 平時成績與期中/期末考試成績複查申<br>表                                | <sup>ョ請</sup> 下載(doc檔,另開視窗)           |
| 轉區申請書                                                 | 下載(pdf檔,另開視窗)                         |
| 全修生放棄學籍改選修生申請表                                        | 下載(word檔,另開視窗) 下載(odt檔,另開視<br>窗)      |
| 退費申請書                                                 | 下載(pdf檔,另開視窗) (一式三份)下載(pdf<br>檔,另開視窗) |
|                                                       | ────────────────────────────────────  |
| 作答紙                                                   | 下載(ndf栏,모閉泪窗) 下載(ndt栏,모閉泪窓)           |
| (請留意標題學期・可下載docx/odt<br>案自行更改)                        | a 下載(docx檔,另開視窗) 下載(docx檔,另開稅函)       |
|                                                       |                                       |

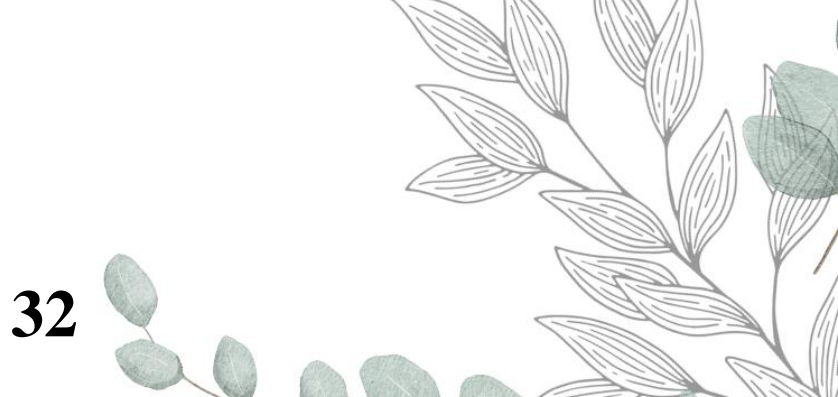

### 肆、畢業學分規定

回目錄頁

#### 國立空中大學全修生畢業規定

本校採學分制,大學部全修生應修畢全部必修學分(含通識課程及學系必修科目) 及畢業主修學系規定學分數,請依本校教務處<u>「畢業專區」</u>相關公告,向所屬學 習指導中心提出書面申請,經本校審核合格後,發給學位證書,並依學位授予法 授予學士學位。

國立空中大學 109 學年度新生畢業新制--大學部

| 入學學歷 高中職畢、肄業                                                                                        |  | 外核專科畢業                                                            | 外核大學畢業                                                   | 空大專科部畢業                                                                                           | 空大大學部畢業                       |  |
|----------------------------------------------------------------------------------------------------|--|-------------------------------------------------------------------|----------------------------------------------------------|---------------------------------------------------------------------------------------------------|-------------------------------|--|
| <b>應修學</b>                                                                                          |  | 72 學分                                                             | 128 學分                                                   | 128 學分                                                                                            | 128 學分                        |  |
| <b>减修※1</b> 0學分                                                                                     |  | 0學分                                                               | 56 學分                                                    | 0學分                                                                                               | 53 學分                         |  |
| <ol> <li>1.本校推廣:上限 40 學分</li> <li>2.非正規認證:上限 30 學分</li> <li>3.本校學分全數採認</li> </ol>                   |  | 1.本校推廣:上限 40 學分<br>2.非正規認證:上限 7 學分<br>3.本校學分全數採認                  | <ol> <li>1.本校推廣:上限 40 學分</li> <li>2.本校學分:8 學分</li> </ol> | 1.本校推廣:上限 40 學分<br>2.本校學分全數採認                                                                     | 1.本校推廣:上限 40 學分<br>2.本校學分全數採認 |  |
| <b>實得學 5 ※3</b> 64 學分                                                                               |  | 36 學分                                                             | 64 學分                                                    | 36 學分                                                                                             | 64 學分                         |  |
| <ol> <li>基礎通識:9學分</li> <li>核心通識:15學分※2</li> <li>通識講座:2學分</li> <li>主修75學分</li> <li>其他27學分</li> </ol> |  | <ol> <li>核心通識:15 學分</li> <li>主修 50 學分</li> <li>其他 7 學分</li> </ol> | 主修 72 學分                                                 | <ol> <li>基礎通識:9學分</li> <li>核心通識:15學分</li> <li>通識講座:2學分</li> <li>主修75學分</li> <li>其他27學分</li> </ol> | 主修 <b>75</b> 學分               |  |

※1:減修、採認申請請於每學期依教務處公告期間申請,並於畢業申請前一學期完成。

※2:109學年度起核心通識不分領域。

※3:以該學籍所修得之學分數。

※4:109學年度(含)以後辦理採認、減修之舊生,適用新制,請同學辦理前謹慎評估。

二、<u>自109學年度起入學者</u>,加計當學期修讀(或採認)之學分總數,符合以下規定者

,即可申請畢業。

|    | (一) 以 一 尚 平 ( 楓 ) 華 亲 」 学 歴 八 学 ・                          | and the second second s |
|----|------------------------------------------------------------|----------------------------------------------------------------------------------------------------|
| 1. | 總學分(含修得、採認、減修)至少128學分。                                     | A                                                                                                    |
| 2. | 主修學系學分(含採計)至少75學分。                                         |                                                                                                    |
| 3. | <u>通識課程</u> :應修基礎通識9學分(各領域至少3學分)及核心通識各<br>選)17學分,合計至少26學分。 | 領域(任                                                                                                    |
|    | (二)以「專科畢業」學歷入學:(本校附設專科部除外)                                 |                                                                                                    |
| 1. | 總學分(含修得、採認、減修)至少72學分。                                      |                                                                                                    |
| 2. | 主修學系學分至少 50 學分。                                            |                                                                                                    |
| 3. | 通識課程:應修核心通識各領域(任選)至少15學分。                                  |                                                                                                    |
|    | (三)以「大學(含)以上畢業」學歷入學:(本校大學部除外)                              |                                                                                                    |
| 1. | 總學分(含修得、採認、減修)至少128學分。                                     |                                                                                                    |
|    |                                                            |                                                                                                    |

|    | 11 | トロ | T |
|----|----|----|---|
| 10 |    | 新  | F |
|    |    | 1  | ス |

| 2. | 主修學系學            | 分至少 72 學分。             |                  |                                                             |              |
|----|------------------|------------------------|------------------|-------------------------------------------------------------|--------------|
| 3. | 請依本校學            | 分抵免辨法第15條第             | <li>約規定,申請:</li> | 學分減修(56 學分)。                                                |              |
| E. | 第二點各款修           | 讀暑期課程之科目,              | 其所獲學分於核          | 計本校畢業學分時,                                                   | 最高採          |
|    | 計30學分;超          | 出30學分之科目學分             | 數者,不得計入。         | 畢業總學分128學分及                                                 | 5.其所         |
| 1  | 屬學系學分F           |                        |                  | <b>山田 / //田 // 田 // //</b> // // // // // // // // // // // | 1 12         |
| 四、 | 學分減修及採           | 認,母學期辦理[次,             | 請於當學期公告          | 期間向所屬學習指導「                                                  | P心提          |
|    | 出申請。凡方           | <u> </u>               | 含)後,辦理學分         | >抵免之在校修業學分                                                  | · <u>數,不</u> |
|    | 得少於畢業原           | <u> 懸傪學分數二分之一</u> 。    | )                | _                                                           |              |
| 五、 | 其他學歷入學           | 學分採認與減修,請              | 查阅本校教務處網         | 頁「學分抵免」專區                                                   | 相關公          |
|    | 告訊息 <u>https</u> | ://reurl.cc/7R0eEN     | 0                |                                                             |              |
| 六、 | 畢業申請各學           | 基系採計他學系(含:             | 通識及共同課程          | )開設科目一覽表,                                                   | 請詳見          |
| 0  | https://reur     | <u>1.cc/73VzR5</u> ,各學 | 系採計他學系最高         | 上限規定如下:                                                     |              |
| K  | 人文學系             | 最高上限 20 學分             | 公共行政學系           | 最高上限 20 學分                                                  |              |
| P  | 社會科學系            | 最高上限 20 學分             | 生活科學系            | 最高上限 20 學分                                                  |              |
| 0  | 商學系              | 最高上限 25 學分             | 管理與資訊學系          | 最高上限 25 學分                                                  |              |
| 1  |                  |                        |                  |                                                             | I            |

回目錄頁

### 國立空中大學附設專科部學生畢業規定

| 一、專   | 科部專科生應修畢全部必修學分(含校共同課程及科專業課程),並修滿 80 學分 |
|-------|----------------------------------------|
| 以     | 上(如下表),成績及格,由本校發給學位證書並依學位授予法授予副學士學位。   |
| (-)   | 總學分(含修得、採認、減修)至少80學分。                  |
| (二)   | 校共同課程至少8學分。                            |
| (三)   | 科專業課程至少 43 學分。                         |
|       | 修讀生命事業管理科者分兩組:家庭慶典規劃組、殯葬管理組,其科         |
| (111) | 專業課程 43 學分規定如下:                        |
|       | 1. 科共同課程至少18學分。                        |
|       | 2. 分組選修課程,各組至少25學分。                    |
| 二、修   | 讀暑期課程之科目,其所獲學分於核計本校畢業學分時,最高採計30學分;超    |

出 30 學分之科目學分數者,不得計入畢業總學分 80 學分及其所屬科別學分內。
三、學分減修及採認,每學期辦理1次,請於當學期公告期間向所屬學習指導中心提出
申請。日本 100 舉告 庶上舉助(会)後, 辦理舉入批会之 左拉後 类 舉入教, 工得小

#### 申請。<u>凡於109學年度上學期(含)後,辦理學分抵免之在校修業學分數,不得少</u> 於畢業應修學分數二分之一(應至少修讀40學分)。

四、以其他學歷入學之學分抵免,請查閱本校教務處網頁「學生抵免」專區相關公告訊 息 https://reurl.cc/7R0eEN。

| 入學學歷                         | 高中職畢、肄業                                                           | 外核專科以上畢業                                                                                            | 空大專科、大學畢業                                                                                         |
|------------------------------|-------------------------------------------------------------------|----------------------------------------------------------------------------------------------------|---------------------------------------------------------------------------------------------------|
| 應修學兮                         | 80 學分                                                             | 80 學分                                                                                               | 80 學分                                                                                             |
| 减修※1                         | <ol> <li>專科以上肄業:上限 20 學分</li> <li>非正規認證:上限 20 學分</li> </ol>       | <ol> <li>專科以上畢業:上限 29 學分</li> <li>非正規認證:上限 20 學分</li> </ol>                                         | 非正規認證:上限 20 學分                                                                                    |
| 採認 <mark>※1</mark>           | <ol> <li>1. 本校推廣:上限 25 學分</li> <li>2. 本校學分全數採認</li> </ol>         | 1                                                                                                   |                                                                                                   |
|                              |                                                                   | 必認いば炊い、大な専須索ス小人                                                                                     |                                                                                                   |
| 實得學兮※2                       | 109 學年度起,有辦埋批免(}                                                  | 朱認+减修), 4 仪員侍帝主少 4                                                                                  | 10學分(需為科專業課程)                                                                                     |
| 實得學兮 <mark>※2</mark><br>畢業條件 | 109 學年度起, 有辦理批免(打<br>1. 校必修: 8 學分<br>2. 主修: 43 學分<br>3. 其他: 29 學分 | <ul> <li>*認+减修), 本校員侍帝主少4</li> <li>1. 校必修:8 學分</li> <li>2. 主修:43 學分</li> <li>3. 其他:29 學分</li> </ul> | <ol> <li>40 學分(需為科專業課程)</li> <li>1. 校必修:8 學分</li> <li>2. 主修:43 學分</li> <li>3. 其他:29 學分</li> </ol> |

# 伍、通識及學系介紹

本表僅供參考,如有更新,仍以通識網站公告最新版為單。

|       |               | the star           | INT at                                  | and not the case the (11411)                                       |
|-------|---------------|--------------------|-----------------------------------------|--------------------------------------------------------------------|
| 4     | 廣城            | 華業應修學分             |                                         | 科 目 名 稱(學分數)                                                       |
| 20.20 | 中國            | 基礎通識不分類別           | 國文文選(3)                                 | 對聯的文學趣味(3)                                                         |
| 基礎    | 帮文            | 共计9季令              | 古典短篇小說選續(3) (自107.                      | 上起政由人文學系開設,列請系學分;不再計入通識學分)                                         |
| :     | 外國            | 基础运输不分级制           | 實用美文(3) 日本語文與                           | 文化(3) 淤粗鬆用日語玩日本(2)全速距 粗鬆學會日語五十者(1                                  |
| 8修    | 静文            | ******             | 日括入門(3) 目文(-                            | ·)(3)(自110上起改由人文學系開設,列該系學分;不再計入通識學分)                               |
| 9     |               |                    | 生活中的實訊安全(3)                             | 智慧手機與生活(2)                                                         |
| ₽分    | <b>N</b> H.   | 基礎通識不分類別<br>共計9學分  | 空大數位学習環境的操作與                            | 風用(1) 資訊料投與学習(3) ※找的未米学習(1)                                        |
| 1200  | - 10 TK       |                    | 希望科技人門(3)(內安遇時,自                        | 101上地理地)、在中间场理要要3.4(3)(内容地址,8110上地理地)<br>109上电体器,以重调料技成要要(3) 建模取代) |
|       |               |                    | 哲學與人生(3)                                | 生活美學(3)                                                            |
|       |               |                    | 台灣傳統糕餅文化與創新(2                           | ) 曲默與人生(2)                                                         |
|       | 人文            |                    | 臺灣風情畫:地名篇(2)                            | ※書法賞析(2)                                                           |
|       | 典             |                    | 現代化與近代中國的變遷(2)                          | (自107上起停闭;109上起移口人文學系;不再計入通識學分)                                    |
|       | 藝術            |                    | 台灣開發史(2)(自107上起停開                       | (110上起移动人文學系;不再計入通識學分)                                             |
|       |               |                    | 傳藝台灣(2)(契約到點:自同                         | 8下起停閒) 、文學與人生(3) (內容過時,自109上起停閒)                                   |
|       |               |                    | 大師系列講座:人文篇(2) (1                        | 反為連續講座課程,內容過時,自107上起停間)                                            |
|       |               |                    | 生活、科技與法律(2)                             | 社會倫理顧復(2)                                                          |
|       |               | ▲102 年午度           | 現代社會與帶女權益(3)                            | 社造管道與生活(3)<br>論連仏理由(軟額体/9)                                         |
|       |               | (含)是以後人            | 氏主共法治(0)<br>人民社会(9)                     | 報告 (1 4 5 単 1 ( 0 )                                                |
| 直心    | 社會            | 核心連識領域             | 公共生活倫理(2)                               | 成八日王子曾(c)<br>※安直奥法律(2)                                             |
| :     | <b>A</b>      | "任遇"至少             |                                         | 公民社會參與服務學習(2)                                                      |
| 制修    | 法潜            | 修讀 17 學分           | 生活甲基所不在的經濟(2)(東美                        | ·通識傳產課程)<br>(102季半度(含) 左针人通識畢素學合)                                  |
| 17    |               | (反通線講座課            | 中華民國憲法(3) (自106下起3<br>心理學與現代生活(2) (自107 | 2 由社會科學系開設,列請系學分;不再計入通識學分)<br>主部改由社會科學系開設,列該条學分;不再計入通講學分)          |
| ₽分    |               | 程 2 學分已於           | 商學與生活(3)、生活與理財(                         | 3) (自107上起改由市场条团设。刘铭会带合;不再计入清播整合)                                  |
|       |               | 111 學年度起           | <b>當代世界:國際政經趨勢(2)</b>                   | (原為通識講座課程,內容過時,自109上起停開)                                           |
|       |               | 移主核心遺識             | 人口變遷大震盪(2) (內容過時                        | ·自110下起停用)                                                         |
|       |               |                    | 飲食與生活(2)                                | 性别、健康典多元文化(3)                                                      |
|       |               |                    | 生活中無所不在的物理(2)                           | 全球環境變遷與生態水績(2)                                                     |
|       |               |                    | 人素線研究院(2)                               | 健康生活(2)                                                            |
|       | 健康            |                    | 多元性别平等教育-性别知多                           | 9少(1)                                                              |
|       | 環境            |                    | 環保與生活(2)、健康管理(3)                        | (內容過時,自109上起停間)                                                    |
|       |               |                    | 當代世界:科學新知(2) (專                         | 為這讓請座課程,內容過時,自107王起停間)                                             |
|       |               | 1                  | 大師系列講座:社會與自然篇                           | (2)(原為連鐵講座課程,內容過時,自111著起停間)                                        |
| _     |               |                    | 運動休閒與健康(3)(內容過時                         | · 自111著起停間)                                                        |
|       | <b>南計應修</b> 4 | ■業學分               | 26 學分                                   |                                                                    |
|       | 1. 本總         | 表所列課程係通            | 識教育中心自102學年度設了                          | E这今所開設的全部課程(含停開及改由學系開設之課                                           |
|       | 程)            | ;因本权学制為            | 学分制(非学年制)・ <u>数102</u><br> #ま:          | 学并度(含) 以後入学之学生均適用本應表。                                              |
| 140   | (i)           | 106下以後(合)          | 06下) 至108下入學,以他相                        | 2專科以上畢業之學歷專業減倍,僅須選續核心連識領域                                          |
| 進     | 1.000         | 總計6個學分課            | 程,即取得自本校畢業所需之                           | に通識應修畢業學分。                                                         |
| 識     | (2)           | 109上以後(含1(         | 四上)入學・以他校享科學書                           | 2入學,僅須還讀核心通識領域,總計15個學分課程,即                                         |
| 課     | 2. 減俸         | 件日本校年来/<br>墨谷規定(引自 | 國立空中大學學分析更辦法                            | 第84年):                                                             |
|       | (1)           | 具專科(含)以.           | 上畢業學歷,得減修基礎通言                           | 战课程學分。                                                             |
| -     | (2)           | 通過下列外語(            | 英文或日文)初級檢定或測制                           | 会之一者,得減修外國語文領域課程3學分。                                               |
| 49L   | 1             |                    | (1)英文類                                  | (2)日文類                                                             |
| 明     |               | A. 全民英榆            | (GEPT) 初級檢定                             | 通過日本語能力試驗(JLPT)【新制:N5                                              |
|       |               | B. 托稿测验            | (TOEFL)                                 | 級: 著制 4 級】以上。                                                      |
|       |               | (b)雪尾              | 之島 (CBT)90以上                            |                                                                    |
|       |               | (c)托稿              | 網路化 (IBT)29以上                           |                                                                    |
|       |               | C.多益测输             |                                         |                                                                    |
|       |               | D. 新版多益:           | 測驗 (TOEIC)225以上                         |                                                                    |
| *     | 實際關           | 課情況以每号             | 期註册選課注意事項公                              | 告為準。                                                               |
|       |               |                    |                                         |                                                                    |
|       |               |                    |                                         |                                                                    |

#### 通識中心與各學系網站

# 本校六個學系、附設專科部與通識教育中心

本校設有六個學系:人文學系、社會科學系、商學系、公共行政學系、生 活科學系及管理與資訊學系。每學期開設的課程多樣化,因應社會大眾不 同的需求,講求學以致用,兼顧理論與實用、通識與專業。

#### ★ 人文學系

回目錄頁

人文涵養領域/人文知能應用領域

#### ★ 社會科學系

自我了解與發展領域/教育學習領域/ 社會服務領域/公民法治領域

#### ★ 商學系

系基礎領域/行銷領域/ 財務金融領域/職場經營領域

#### ★ 公共行政學系

行政與管理領域/政策與治理領域

#### ★ 生活科學系

家庭領域/休閒領域/生命事業管理科

#### ★ 管理與資訊學系

管理與資訊精進領域/專業證照領域/新知樂活領域/數位創作領域/ 職場競爭力領域

#### ★ 附設專科部

行政管理科/企業資訊管理科/社會工作與福利行政科/綜合商業科/ 生命事業管理科

#### ★ 通識教育中心

基礎通識(中國語文領域、外國語文領域、資訊素養領域)/核心通識 (人文與藝術領域、社會與法治領域、健康與環境領域)/暑期通識/服務學習

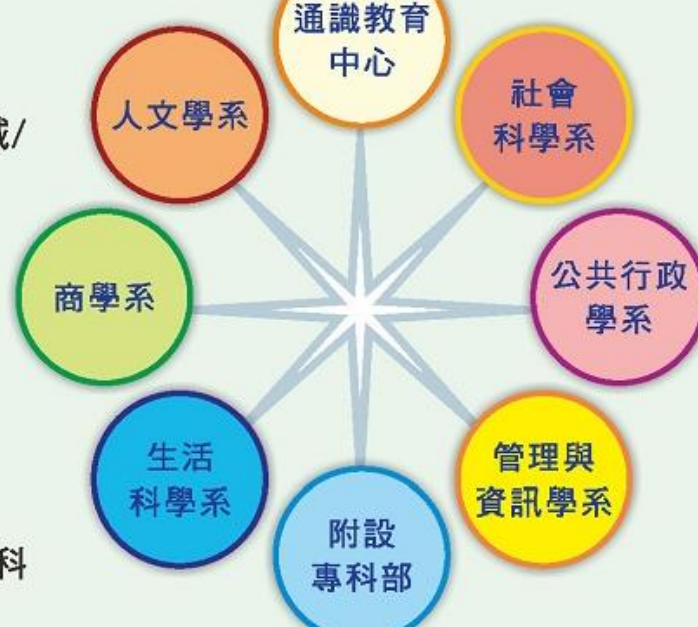

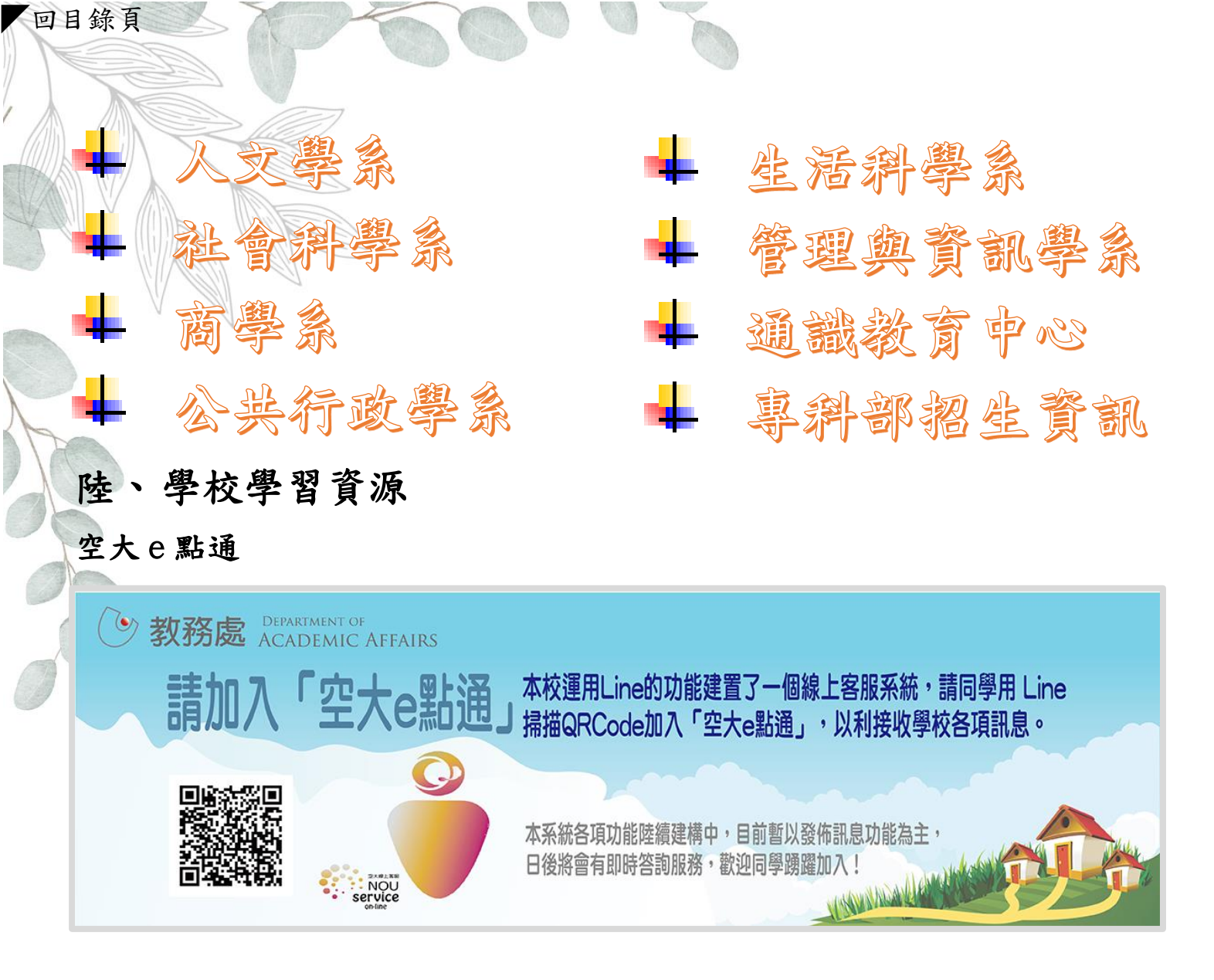

#### 教務行政資運系統-線上操作說明

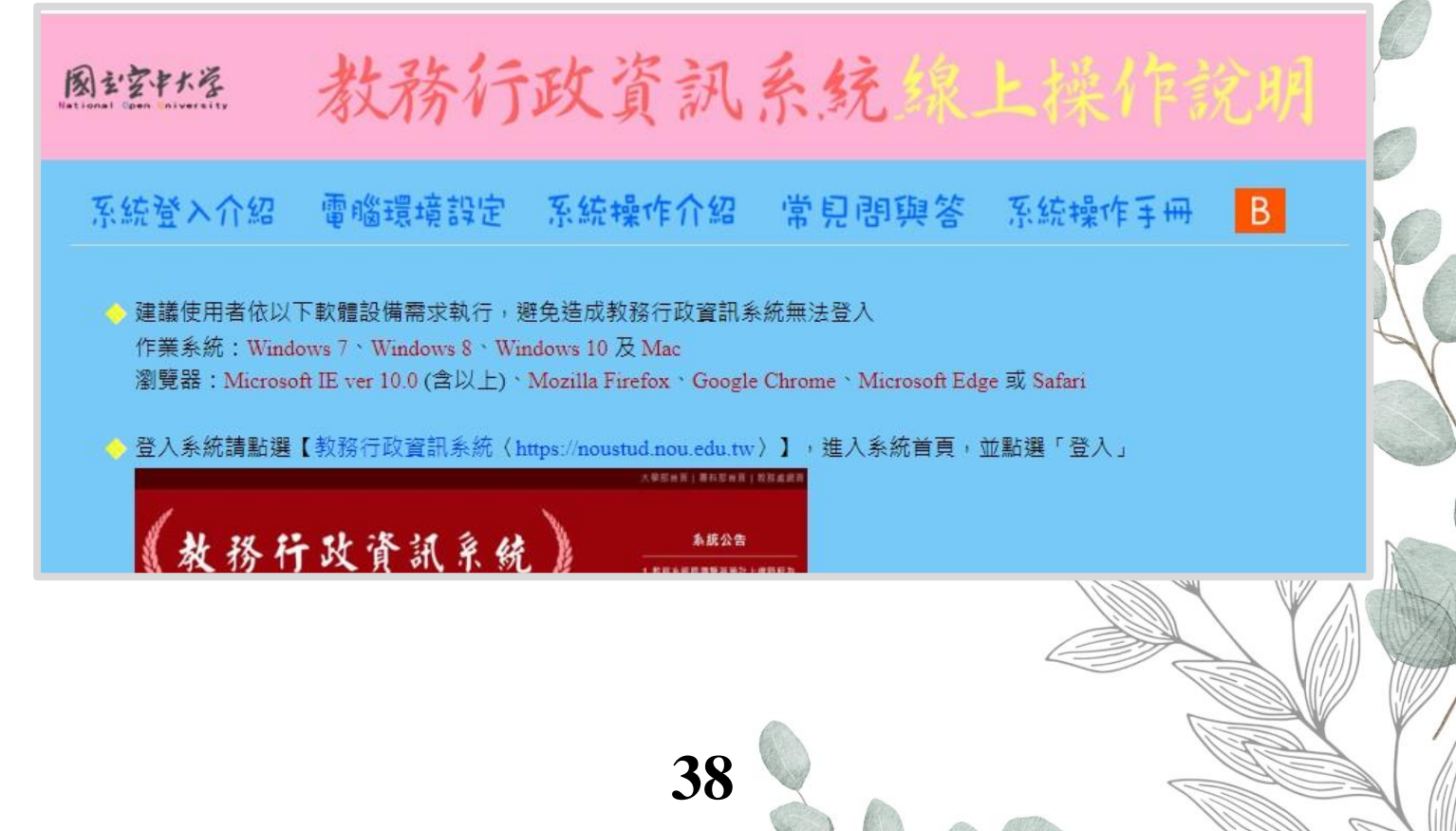

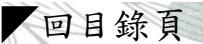

#### 學習如何學習-數位學習平台及視訊面授學習相關說明

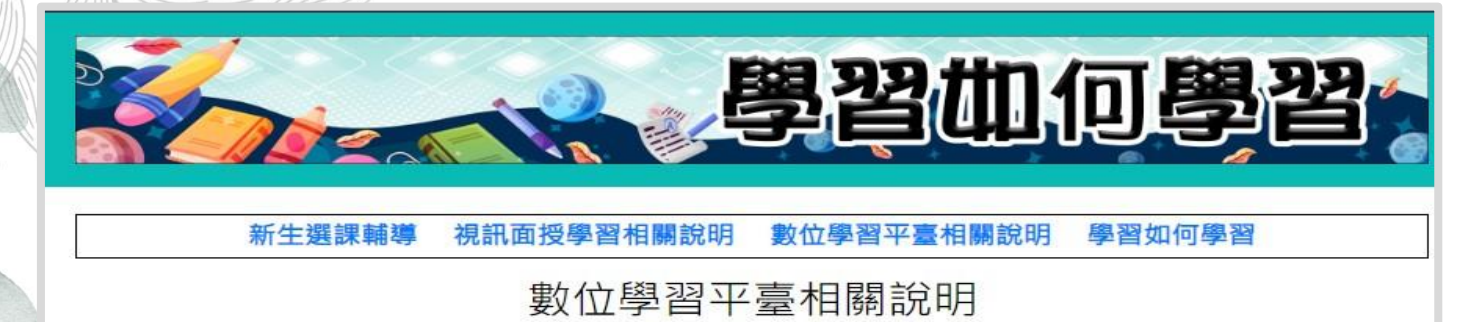

- 如何進入數位學習平台
- 如何在數位學習平臺閱覽教材

# 柒、海外生112下學期行事曆

|     |    |        | -         |                                         |                                           | 112.12.26 |
|-----|----|--------|-----------|-----------------------------------------|-------------------------------------------|-----------|
| 學年  | 學期 | 週次     | 起日期       | 迄日期                                     | 辦理事項                                      | 主辦分機      |
| 112 | 2  | 0      | 113.02.01 |                                         | 公告112上專科部畢業生名單                            | 5113      |
| 112 | 2  | 0      | 113.02.01 |                                         | 傳送112上大學部畢業複審結果                           | 5113      |
| 112 | 2  | 0      | 113.02.07 |                                         | 寄發112上成績單                                 | 5120      |
| 112 | 2  | 0      | 113.02.17 |                                         | 112上畢業生至所屬中心領取學位證書                        | 5113      |
| 112 | 2  | 1      | 113.02.19 |                                         | 112下課程開播                                  | 5131      |
| 112 | 2  | 1      | 113.02.19 | 113.02.21                               | 112下網路申請學分抵免撤銷                            | 5122      |
| 112 | 2  | 1      | 113.02.19 | 113.02.24                               | 112下網路登錄學分減修及採認資料                         | 5122      |
| 112 | 2  | 1      | 113.02.19 | 113.04.28                               | 開放下載列印112下選課卡                             | 5121      |
| 112 | 2  | 1      | 113.02.20 | 113.02.27                               | 申請補發112上成績單                               | 5120      |
| 112 | 2  | 1      | 113.02.22 | 113.02.24                               | 112个現場甲請學分減修                              | 5122      |
| 112 | 2  | 2      | 112.02.04 | 113.02.29                               | 112上學分中請公務人員學習認證截止日                       | 5121      |
| 112 | 2  | 3      | 113.03.04 | 112 02 16                               | 傳达112下入学問畢業中請通知                           | 5101      |
| 112 | 2  | 4      | 113.03.14 | 113.03.10                               | 應阻華耒生加以迭<br>夕山心戶冊110下十段並思業中諾              | 5112      |
| 112 | 2  | 4      | 113.03.14 | 115.05.10                               | 合中心文理112下入字即華未中胡<br>宏發119下新生舉生婆           | 5115      |
| 112 | 2  | 6      | 113.03.20 |                                         | 示员112 「初土字土設<br>公共112下車利郭確屆畢業仕夕留          | 5113      |
| 112 | 2  | 7      | 113.04.01 | 113.06.30                               | 113 上辺生網路報名                               | 5117      |
| 112 | 2  | 9      | 海外生老言     | 北諸至海外                                   | 中心它细杏韵                                    | 5135      |
| 112 | 2  | 10     | 113.04.24 |                                         | 發送113暑選課通知、公告註冊選課注意事項                     | 5121      |
| 112 | 2  | 10     | 113.04.27 | 113.04.28                               | 112下期中考補考                                 | 5135      |
| 112 | 2  | 11     | 113.05.01 | 113.05.20                               | 113暑舊生網路選課繳費、學費減免網路登錄                     | 5121      |
| 112 | 2  | 11     | 113.05.01 | 113.05.20                               | 113暑學費減免現場繳件(*上班日受理)                      | 5121      |
| 112 | 2  | 11     | 113.05.01 | 113.05.31                               | 113暑舊生轉區、轉科組                              | 5115      |
| 112 | 2  | 11     | 113.05.01 | 113.06.30                               | 公布112下採認、減修結果通知                           | 5122      |
| 112 | 2  | 12     | 113.05.09 |                                         | 112下期中考考試成績,開放網路查詢                        | 5120      |
| 112 | 2  | 12     | 113.05.09 | 113.05.17                               | 112下期中考考試成績,受理學生申請複查                      | 5120      |
| 112 | 2  | 14     | 113.05.23 | 113.05.31                               | 113暑線上逾期補選課、補繳費                           | 5121      |
| 112 | 2  | 14     | 113.05.23 | 113.05.31                               | 113暑線上逾期補辦學費減免及現場繳件(*上班日受理)               | 5121      |
| 112 | 2  | 14     |           | 113.05.24                               | 112下單科退選申請截止日                             | 5121      |
| 112 | 2  | 14     | 113.05.24 |                                         | 俾廷112下大學部畢業初番結果通知                         | 5113      |
| 112 | 2  | 18     | 海外生考言     | 式請 主 海 外                                | 中心官網查詢                                    | 5135      |
| 112 | 2  | 19     | 112.06.24 | 113.06.23                               |                                           | 5131      |
| 112 | 2  | 19     | 113.06.24 | 113.07.02                               | 112下半時成績,受理學生申請復查                         | 5120      |
| 112 | 2  | 19     | 113.06.24 | 112.06.20                               | 贺达113上選課週知、公告註冊選課注意爭項                     | 5121      |
| 112 | 2  | 19     | 113.00.29 | 113.00.30                               | 112下别不与相与<br>112 异:拥 印 思 援                | 5135      |
| 112 | 2  | 20     | 113.07.01 | 113.07.20                               | 113 古祚住用油<br>113 上崔七綱敗遲連勳夷、與弗爾希綱敗登為       | 5121      |
| 112 | 2  | 20     | 113.07.01 | 113.07.20                               | 113上學書減免現場繳件(*上研日受理)                      | 5121      |
| 112 | 2  | 20     | 113.07.01 | 113.07.31                               | 113上舊牛轉區、轉科組                              | 5115      |
| 112 | 2  | 20     | 113.07.01 | 113.09.08                               | 開放下載列印113暑選課卡                             | 5121      |
| 112 | 2  | 21     | 113.07.10 |                                         | 112下期末考考試成績,開放網路查詢                        | 5120      |
| 112 | 2  | 21     | 113.07.10 | 113.07.18                               | 112下期末考考試成績,受理學生申請複查                      | 5120      |
| 112 | 2  | 21     | 113.07.12 |                                         | 112下學期成績,開放網路查詢                           | 5120      |
| 112 | 2  | 21     | 113.07.13 | 113.07.14                               | 113上新生現場註冊選課                              | 5117      |
| 112 | 2  | 22     | 113.07.17 |                                         | 公告112下專科部畢業生名單                            | 5113      |
| 112 | 2  | 22     | 113.07.17 | 1919-1919 - 1919-1919-1919-1919-1919-19 | 傳送112下大學部畢業複審結果                           | 5113      |
| 112 | 2  | 23     | 113.07.23 | 113.07.31                               | 113上線上逾期補選課、補繳費                           | 5121      |
| 112 | 2  | 23     | 113.07.23 | 113.07.31                               | 15上绿上邇期 相 新学 貫 减 免 反 現 場 纂件 (*上 址 日 受 理 ) | 5121      |
| 112 | 2  | 23     | 113.07.25 |                                         | 可设112 下风渠里<br>110下思業开石市心質距與於整書            | 5112      |
| 112 | 2  | 24     | 113.07.30 | 113 00 07                               | 112下平未生主中心艰艰字证超音<br>由善诸恭110下成结留           | 5120      |
| 112 | 2  | 4<br>0 | 113.07.31 | 113.08.07                               | 113<br>身留科提碟由<br>詰哉止日                     | 5120      |
| 112 | 2  | 0      |           | 112.00.02                               |                                           | 5121      |
| 112 | L  | U      | 2         | 115.09.01                               | 11.3百味任約木                                 | 5151      |

**40** 

※學期起迄時間依據「各級學校學生學年學期假期辦法」規定辦理。

※辦理期間如遇國定假日(非週末假日),則當天不受理。

※專班及特殊原因逾期註冊選課繳費日期,另依本校規定辦理。

※本表如有異動更新,以最新公告為準。